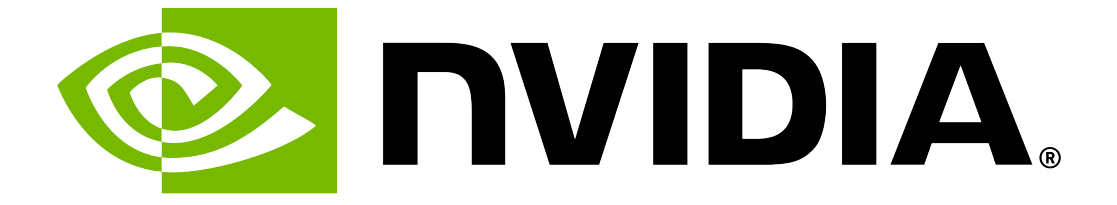

# NVIDIA DGX H100/H200 Firmware Update Guide

**NVIDIA Corporation** 

Feb 05, 2025

## Contents

| 1 | About<br>1.1<br>1.2<br>1.3<br>1.4                                                                                    | t Firmware Updates<br>Firmware Updatable Components                                                                                                    | 1<br>2<br>2<br>3                                                            |
|---|----------------------------------------------------------------------------------------------------|----------------------------------------------------------------------------------------------------|-----------------------------------------------------------------------------|
| 2 | <b>About</b><br>2.1<br>2.2<br>2.3                                                                                    | t the nvfwupd Command<br>Requirements                                                                                                    | <b>5</b><br>5<br>7                                                          |
| 3 | DGX H<br>3.1<br>3.1.2<br>3.1.3<br>3.1.4<br>3.2<br>3.3                                                                | H100/H200 System Firmware Update Guide Version 24.09.1         Highlights         Added Support         BMC Fixes         SBIOS Fixes         The nvfwupd Command Updates         Firmware Package Details         Firmware Update Procedure                                                                                                    | 9<br>9<br>10<br>10<br>10<br>11                                              |
| 4 | Firmw<br>4.1<br>4.1.2<br>4.1.3<br>4.2<br>4.2.1<br>4.2.2<br>4.2.3<br>4.3<br>4.3.1<br>4.3.2<br>4.3.3<br>4.3.4<br>4.3.5 | vare Changes for NVIDIA DGX H100/H200 Systems<br>BMC Changes for DGX H100/H200 Systems<br>Changes in 24.09.17<br>Changes in 24.01.05<br>Changes in 23.09.20<br>SBIOS Changes for DGX H100/H200 Systems<br>Changes in v1.05.03<br>Changes in v1.01.03<br>Changes in v1.01.01<br>nvfwupd Command Changes<br>Changes in v2.0.4<br>Changes in v2.0.1<br>Changes in v2.0.0<br>Changes in v1.1.3<br>Changes in v1.1.1 | <b>15</b><br>15<br>16<br>16<br>16<br>17<br>17<br>17<br>17<br>17<br>17<br>18 |
| 5 | <b>Firmw</b><br>5.1<br>5.2<br>5.3                                                                                    | vare Update Steps<br>Before You Begin<br>Update Duration<br>Update Steps                                                                                                    | 19<br>19<br>19<br>20                                                        |
| 6 | <b>Know</b><br>6.1<br>6.2                                                                                            | n Issues<br>Functional Issues                                                                                                    | <b>23</b><br>23<br>23                                                       |

|   | 6.2.1                                                                              | Issue                                                                                                    | 23                                                             |
|---|------------------------------------------------------------------------------------|----------------------------------------------------------------------------------------------------|----------------------------------------------------------------|
|   | 6.2.2                                                                              | Workaround                                                                                                    | 24                                                             |
|   | 6.3                                                                                | USB1 Port Missing on Occasion after a BMC Cold Reset                                                                                                    | 24                                                             |
|   | 6.3.1                                                                              | Issue                                                                                                    | 24                                                             |
|   | 6.3.2                                                                              | Explanation                                                                                                    | 24                                                             |
|   | 6.3.3                                                                              | Workaround                                                                                                    | 24                                                             |
|   | 64                                                                                 | Misleading Messages During Firmware Undate                                                                                                    | 25                                                             |
|   | 641                                                                                |                                                                                                    | 25                                                             |
|   | 6/2                                                                                | Workaround                                                                                                    | 25                                                             |
|   | 65                                                                                 | Sonsors Endpoint for the Podfish API Doos Not Support & wand                                                                                                    | 25                                                             |
|   | 0.5                                                                                |                                                                                                    | 20                                                             |
|   | 0.5.1                                                                              |                                                                                                    | 25                                                             |
|   | 6.5.2                                                                              |                                                                                                    | 25                                                             |
|   | 6.6                                                                                | Firmware Upgrade or Downgrade Can Fail                                                                                                    | 25                                                             |
|   | 6.6.1                                                                              | Issue                                                                                                    | 25                                                             |
|   | 6.6.2                                                                              | Workaround                                                                                                    | 26                                                             |
|   | 6.7                                                                                | Firmware Inventory Can Be Invalid During Boot                                                                                                    | 26                                                             |
|   | 6.7.1                                                                              | Issue                                                                                                    | 26                                                             |
|   | 6.7.2                                                                              | Workaround                                                                                                    | 26                                                             |
|   | 6.8                                                                                | BMC Slow Startup After AC Power Cycle                                                                                                    | 26                                                             |
|   | 6.8.1                                                                              | Issue                                                                                                    | 26                                                             |
|   | 6.8.2                                                                              | Workaround                                                                                                    | 27                                                             |
|   | 6.9                                                                                | Temperature Sensors Can Report No Reading                                                                                                    | 27                                                             |
|   | 691                                                                                | Issue                                                                                                    | 27                                                             |
|   | 692                                                                                | Workaround                                                                                                    | 28                                                             |
|   | 0.5.2                                                                              |                                                                                                    | 20                                                             |
| 7 | Resol                                                                              | ved Issues                                                                                                    | 29                                                             |
| - | 71                                                                                 | Platform DGX H200 Not Supported                                                                                                    | 29                                                             |
|   | 711                                                                                |                                                                                                    | 20                                                             |
|   | 712                                                                                | Evolution                                                                                                    | 20                                                             |
|   | 712                                                                                |                                                                                                    | 29                                                             |
|   | 7.1.5                                                                              | Status                                                                                                    | 29                                                             |
|   | 1.2                                                                                | The ipmitool domi power reading Command Returns 0 Power Reading value                                                                                                    | 29                                                             |
|   | 7.2.1                                                                              |                                                                                                    | 29                                                             |
|   | 7.2.2                                                                              | Status                                                                                                    | 30                                                             |
|   | 7.3                                                                                | GPUs Show Exclamation Mark in BMC Web Interface                                                                                                    | 30                                                             |
|   | 7.3.1                                                                              | Issue                                                                                                    | 30                                                             |
|   | 7.3.2                                                                              | Explanation                                                                                                    | 30                                                             |
|   | 7.3.3                                                                              | Status                                                                                                    | 30                                                             |
|   | 7.4                                                                                | BMC LDAP Fields Do Not Support Space or Slash Characters                                                                                                    | 30                                                             |
|   | 7.4.1                                                                              | Issue                                                                                                    | 30                                                             |
|   | 7.4.2                                                                              | Status                                                                                                    | 31                                                             |
|   | 7.5                                                                                | NVMe Information Not Visible in BCM Web Interface                                                                                                    | 31                                                             |
|   | 7.5.1                                                                              |                                                                                                    | 21                                                             |
|   |                                                                                    | ISSUE                                                                                                    | 21                                                             |
|   | 7.5.2                                                                              | Issue                                                                                                    | 31                                                             |
|   | 7.5.2                                                                              | Issue                                                                                                    | 31                                                             |
| 8 | 7.5.2<br>Gettii                                                                    | Issue                                                                                                    | 31<br>33                                                       |
| 8 | 7.5.2<br><b>Getti</b><br>8.1                                                       | Issue       Status         Status       Status         ng Started with nvdebug         Requirements                                                                                                    | 31<br>31<br>33<br>34                                           |
| 8 | 7.5.2<br>Gettii<br>8.1<br>8.2                                                      | Issue       Status         Status       Status         ng Started with nvdebug         Requirements       Status         The nvdebug Command-Line Interface                                                                                                    | 31<br>33<br>33<br>34<br>34                                     |
| 8 | 7.5.2<br>Gettii<br>8.1<br>8.2<br>8.2 1                                             | Issue       Status         Status       Status         ng Started with nvdebug         Requirements         The nvdebug Command-Line Interface         Syntax                                                                                                    | 31<br>33<br>34<br>34<br>35                                     |
| 8 | 7.5.2<br>Gettin<br>8.1<br>8.2<br>8.2.1<br>8.2.1                                    | Issue       Status         Status       Status         ng Started with nvdebug         Requirements       The nvdebug Command-Line Interface         Syntax       Syntax         The Configuration Files                                                                                                    | 31<br>31<br>34<br>34<br>35<br>36                               |
| 8 | 7.5.2<br>Gettin<br>8.1<br>8.2<br>8.2.1<br>8.2.2<br>8.2.2                           | Issue       Status         Status       Status         ng Started with nvdebug         Requirements       The nvdebug Command-Line Interface         Syntax       The Configuration Files         HGX H100/H200 8-GPU Example                                                                                                    | 31<br>33<br>34<br>34<br>35<br>36                               |
| 8 | 7.5.2<br>Gettin<br>8.1<br>8.2<br>8.2.1<br>8.2.2<br>8.3                             | Issue       Status         Status       Status         ng Started with nvdebug         Requirements       The nvdebug Command-Line Interface         Syntax       The Configuration Files         HGX H100/H200 8-GPU Example       Example                                                                                                    | 31<br>33<br>34<br>34<br>35<br>36<br>36                         |
| 8 | 7.5.2<br>Gettin<br>8.1<br>8.2<br>8.2.1<br>8.2.2<br>8.3<br>8.4                      | Issue       Status         Status       Status         ng Started with nvdebug         Requirements       Status         The nvdebug Command-Line Interface       Syntax         Syntax       The Configuration Files         HGX H100/H200 8-GPU Example       DGX H100/H200 Example         DGX H100/H200 Example       DGX H100/H200 Example         | 31<br>33<br>34<br>34<br>35<br>36<br>36<br>38                   |
| 8 | 7.5.2<br><b>Gettin</b><br>8.1<br>8.2<br>8.2.1<br>8.2.2<br>8.3<br>8.4<br>8.5        | Issue       Status         Status       Status         ng Started with nvdebug         Requirements       The nvdebug Command-Line Interface         Syntax       Syntax         The Configuration Files       HGX H100/H200 8-GPU Example         DGX H100/H200 Example       DGX Platform Example                                                     | 31<br>33<br>34<br>34<br>35<br>36<br>36<br>38<br>39             |
| 8 | 7.5.2<br><b>Gettin</b><br>8.1<br>8.2<br>8.2.1<br>8.2.2<br>8.3<br>8.4<br>8.5<br>8.6 | Issue       Status         Status       Status         ng Started with nvdebug         Requirements       The nvdebug Command-Line Interface         Syntax       Syntax         The Configuration Files       HGX H100/H200 8-GPU Example         DGX H100/H200 Example       DGX Platform Example         Redfish Collectors       Redfish Collectors | 31<br>33<br>34<br>34<br>35<br>36<br>36<br>36<br>38<br>39<br>41 |

| 9         | Viewing the Installed Firmware and Package Versions                                                                                                    | 43                                      |
|-----------|----------------------------------------------------------------------------------------------------|-----------------------------------------|
| 10        | Updating the BMC                                                                                                    | 47                                      |
| 11        | Firmware Update of Motherboard Tray: All Components                                                                                                    | 49                                      |
| 12        | Updating BMC EROT on the Motherboard Tray                                                                                                    | 51                                      |
| 13        | Updating SBIOS EROT on the Motherboard Tray                                                                                                    | 53                                      |
| 14        | Updating the BIOS on the Motherboard Tray                                                                                                    | 55                                      |
| 15        | Updating the CPLDs on the Motherboard Tray                                                                                                    | 57                                      |
| 16        | Updating the Midplane CPLDs on the Motherboard Tray                                                                                                    | 59                                      |
| 17        | Updating the NVMe Firmware                                                                                                    | 61                                      |
| 18        | Updating the Power Supply Units on the Motherboard Tray                                                                                                    | 63                                      |
| 19        | Updating the PCIe Switches on the Motherboard Tray                                                                                                    | 65                                      |
| 20        | Updating the PCIe Retimers on the Motherboard Tray                                                                                                    | 67                                      |
| 21        | Updating the ConnectX-7 Firmware                                                                                                    | 69                                      |
| 22        | Updating the Intel NIC Firmware                                                                                                    | 71                                      |
| 23        | Firmware Update of GPU Tray: All Components                                                                                                    | 73                                      |
| 24<br>2   | <b>Updating Multiple Systems</b> 24.1       About Updating Multiple Systems         24.2       Procedure                                                                                       | <b>75</b><br>75<br>75                   |
| 25        | Performing a Factory Reset                                                                                                    | 77                                      |
| <b>26</b> | Forcing a Firmware Downgrade         26.1       Prerequisites         26.2       Procedure                                                                                                    | <b>79</b><br>79<br>79                   |
| 27<br>2   | Troubleshooting an Unsuccessful Firmware Update27.1Firmware Update Terminates due to Component Not Found27.2No Devices Where Detected for Handle ID 027.3Wait for Firmware Update Started ID   | <b>81</b><br>81<br>82<br>82             |
| <b>28</b> | Version 1.1.328.1Highlights28.2BMC Fixes28.3Firmware Package Details28.4Firmware Update Procedure                                                                                              | <b>83</b><br>83<br>83<br>84<br>86       |
| <b>29</b> | Version 1.1.1         29.1       Features         29.2       BMC Fixes         29.3       SBIOS Fixes         29.4       Firmware Package Details         29.5       Firmware Update Procedure | <b>87</b><br>87<br>88<br>88<br>88<br>90 |

| 30 Versi | on 1.0.0                 | 91 |
|----------|--------------------------|----|
| 30.1     | Firmware Package Details | 91 |
| 31 Third | -Party License Notices   | 93 |
| 31.1     | Micron msecli            | 93 |
| 31.2     | Mellanox (OFED)          | 94 |
| 32 Notic | es                       | 95 |
| 32.1     | Notice                   | 95 |
| 32.2     | Trademarks               | 96 |

## Chapter 1. About Firmware Updates

## 1.1. Firmware Updatable Components

The NVIDIA DGX<sup>M</sup> H100/H200 System has several firmware updatable components. Some of the components are on the following two trays in the system:

The motherboard tray has components, such as the CPUs, PCH, BMC as shown in the following figure:

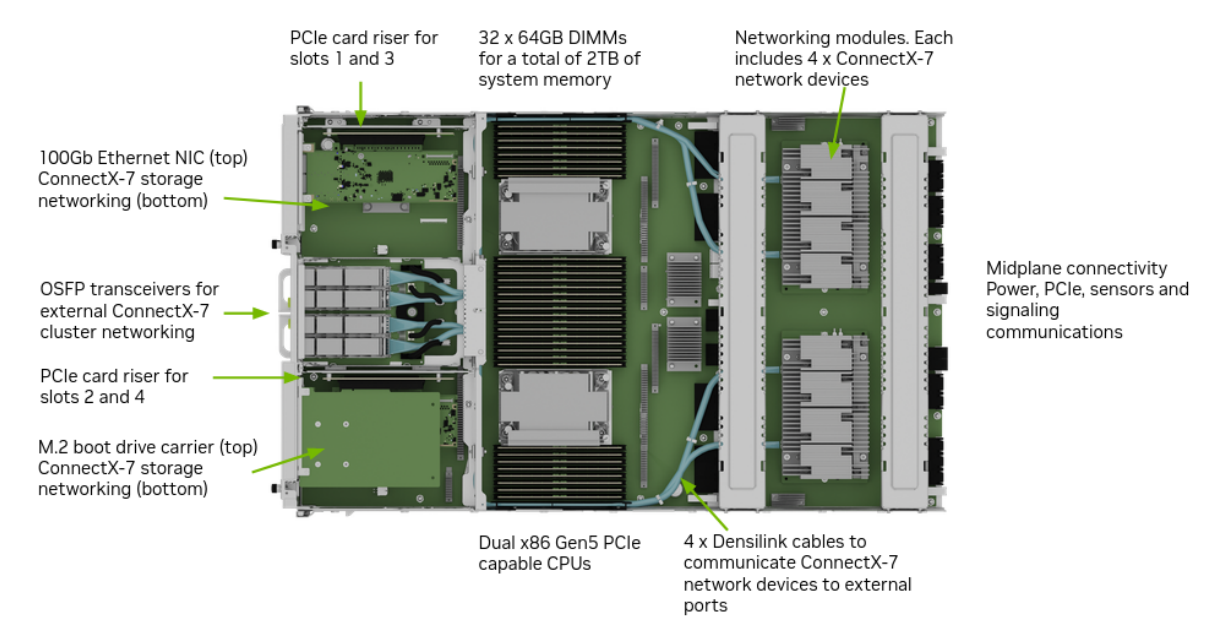

The GPU tray has components, such as the GPUs, NVSwitches, HMC as shown in the following figure:

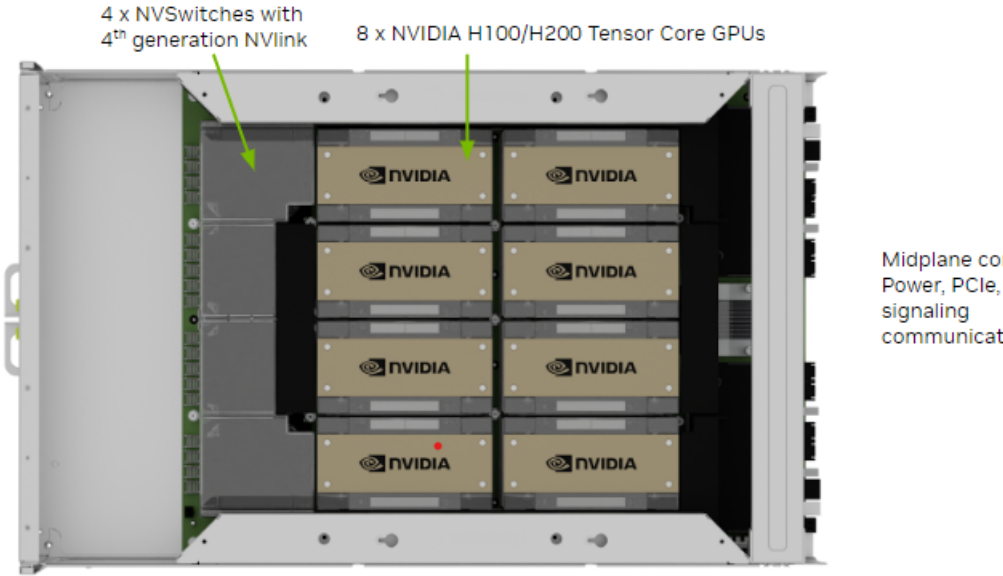

Midplane connectivity Power, PCIe, sensors and communications

You can update the firmware on the NVIDIA DGX H100/H200 System components out-of-band (OOB) by using Redfish APIs or from the host operating system by using the command-line interface (CLI) commands.

## 1.2. Firmware Update Prerequisites

- > You can download firmware packages from the NVIDIA Enterprise Support Portal at https: //enterprise-support.nvidia.com/s/.
- You must know the BMC IP address, a user name, and a password. The sample commands in this document show admin for both the user name and the password.
- You must have the nvfwupd executable or know how to use the Redfish API.

## 1.3. Firmware Update Methods

Most of the sample commands in this document show how to update firmware by using the nvfwupd command. You can download the executable from the NVIDIA Enterprise Support Portal. Refer to About the nvfwupd Command for more information about the command.

You can run the nvfwupd command interactively to update systems. Most command examples in this document show this interactive approach. If you have several systems to update, you can create a JSON file that identifies the systems to update. Refer to Updating Multiple Systems for more information.

An alternative to the nvfwupd command is to update firmware by using the Redfish API. The BMC network interface provides remote management with Redfish APIs.

The *Known Issues* for updating firmware and the *firmware update steps* still apply when you use the Redfish API.

Refer to Redfish APIs Support in the NVIDIA DGX H100/H200 System User Guide for more information and sample commands. The sample commands show how to update firmware with the curl command.

## 1.4. Firmware Update Activation

After the firmware update, you must perform one or more of the following tasks to activate the firmware update, depending on the components being updated:

BMC component

Reset the BMC by running the following command:

sudo ipmitool mc reset cold

> PCIe Switch, PCIe Retimer, BIOS, and HGX (GPU Tray) components

Perform a cold reset on the system using the following command:

```
sudo ipmitool chassis power cycle
```

EROT and CPLD components

Perform an AC power cycle on the system by unplugging all the power supplies and then reconnecting them either manually or through an external PDU device.

#### Note

The AC power cycle will activate firmware for all updated components.

## Chapter 2. About the nvfwupd Command

## 2.1. Requirements

The nvfwupd executable runs on the Linux operating system and is available for  $x86_64$  or arm64 architecture machines. You can run the  $x86_64$  executable locally on the DGX system or use a remote Linux system.

If you run nvfwupd locally on the DGX system, instead of connecting to the BMC IP address, as shown in the sample commands, you can connect to the host Redfish interface IP address.

To download the latest version of the nvfwupd executable, log in to the NVIDIA Enterprise Support Portal.

## 2.2. Syntax

```
nvfwupd version 2.0.4
Usage: nvfwupd [ global options ] <command>
Global options:
    -t --target ip=<BMC IP> user=<BMC login id> password=<BMC password> servertype=
BMC target comprising BMC IP address and BMC login credentials. The
\rightarrow servertype sub-option is optional.
          Valid value for servertype is one of [DGX, HGX, MGX, GH200, NVOS, HGXB100,
→GB200, MGX-NVL, GB200Switch].
    -c --config Path for config file (optional).
           Configure tool behavior.
    -v --verbose Chosen path for logfile (optional). Default path is current working
\rightarrow directory.
          Increase verbosity.
Commands:
    help
               Show tool help.
                                                                      (continues on next page)
```

(continued from previous page)

```
version
                Show tool version.
    show_pkg_content [ options... ]
         -p --package
                              PLDM firmware package.
    unpack [ options... ]
         -p --package
                              PLDM firmware package.
         -o --outdir
                              Directory path to save unpacked firmware files
\rightarrow(optional).
                              Default path is current working directory of tool.
    <Global options...> show_version [ options... ]
         -p --package
                                      PLDM firmware package.
         -j --json
                                       Show output in JSON.
    <Global options...> update_fw [ options... ]
                                       PLDM firmware package.
         -p --package
         -y --yes
                                       Bypass firmware update confirmation prompt.
         -b --background
                                       Exit without waiting for the update process to
\rightarrow finish.
         -t --timeout
                                       API request timeout value in seconds.
                                       Special Update json file.
         -s --special
    <Global options...> activate_fw [ options... ]
         -c --cmd
                                       Activation command name.
                                       List of supported commands ['PWR_STATUS', 'PWR_
→OFF', 'PWR_ON',
                                       'PWR_CYCLE', 'RESET_COLD', 'RESET_WARM', 'NVUE_
→PWR_CYCLE',
                                       'RF_AUX_PWR_CYCLE'].
    <Global options...> force_update [ options... ]
         enable|disable|status
                                       Enable, disable, or check current force update
\rightarrow value on target.
    <Global options...> show_update_progress [ options... ]
         -i --id
                                      List of Task IDs delimited by space.
    <Global options...> perform_factory_reset
    <Global options...> install_license
    <Global options...> make_upd_targets [ options... ]
                                       Directory path to create update target files
         -o --outdir
\rightarrow (optional).
                                       Default path is current working directory of
\rightarrowtool.
```

## 2.3. Understanding Background Processing

By default, the nvfwupd update\_fw command communicates with the Redfish API, prints the firmware update progress to the console, and then exits when the command runs to completion.

Alternatively, you can specify the --background or -b argument so that the command communicates with the Redfish API, prints the task ID to the console, and then exits. In this case, you can periodically run the nvfwupd show\_update\_progress command with the task ID to monitor the update progress.

- 1. Create a component-specific updparameters.json file.
- 2. Update the firmware in the background:

Example Output

```
FW recipe: ['<firmware-package-file>']
{"@odata.type": "#UpdateService.v1_6_0.UpdateService", ...}
FW update started, Task Id: 1
```

#### Note

If the Platform dgxhxxx not supported error appears, choose either of the following methods to resolve the unidentified platform issue:

- ▶ Update the nvfwupd tool to version 2.0.4 or later for automatic DGX platform detection.
- Specify the servertype=DGX sub-option with the --target option and try again. For example,

```
nvfwupd -t ip=<bmc-ip-address> user=<bmc-user-id> password=<bmc-password>
→\
servertype=DGX update_fw -p <firmware-package-file> -y -s parameters.json
```

3. Display the update progress for the task:

Example Output

```
{'id': ['1']}
Task Info for Id: 1
StartTime: 2023-03-11T01:10:01-0000
TaskState: Running
PercentComplete: 58
TaskStatus: 0K
EndTime: 2023-03-11T01:10:00+00:00
TaskStatus: Task /redfish/v1/UpdateService/upload is running normally.
```

Eventually, the percent complete field reports 100 and the task state field reports Completed.

4. To activate the firmware update, refer to *Firmware Update Activation* for more information.

## Chapter 3. DGX H100/H200 System Firmware Update Guide Version 24.09.1

#### \rm 1 Note

Starting with this release, the versioning scheme of the DGX H100/H200 documentation has changed to a 5-digit version. For the new version, the first two digits are the current year followed by two digits of the month and one digit of the build number; for example, version 24.09.1 was the first build released in September 2024.

## 3.1. Highlights

#### 3.1.1. Added Support

- ▶ Introducing support for the NVIDIA DGX H200 System.
- Enabled 3 + 3 power limiting feature to provide continual power source in the event of power distribution unit failure, but at a reduced performance level.
- > Added Redfish API support for creating, modifying, and deleting power policies.
- Support for deploying firmware update using the Web UI.
- Redfish Disable Host Interface: keeps redfish functional from BIOS to BMC but prevents the direct path from OS to BMC.
- > Added ability to specify intermediate certificate authorities in a provisioned certificate chain.
- Incorporates updated firmware for GPU tray, network, and NVMe drives.

#### 3.1.2. BMC Fixes

- ▶ Fixed where BMC configuration might reset after upgrading.
- Included additional Redfish metrics reports.
- Fixed SNMP, syslog, and rsyslog issues.
- Added per BMC AES key for encrypting user/password files during the configuration save and restore process.
- ▶ Fixed invalid domain issues in the LDAP/AD settings.
- ▶ Enhanced Redfish diagnostics.
- ▶ General performance improvements in Redfish APIs and IPMI.
- Added support for ConnectX-7 temperature sensors.
- Improved resolution for energy counters.
- ▶ Enhanced Remote Media with support for port numbers and domain names.
- ▶ General improvements to the Web UI.

#### 3.1.3. SBIOS Fixes

- > DIMM that experienced uncorrectable errors at runtime will be mapped out on the next boot.
- ▶ Exposed the C1AutoDemotion, C1AutoUnDemotion, and C6Enable setup options.
- Moved the CPU setup options page to under the Advanced page in the setup UI.
- Added a setup option to restrict host access via IPMI.
- Provided the NvramVarsProtectionInOs setup option to prevent the OS from changing the NVRAM at runtime.
- Implemented uncorrectable error rate limiting, disabled CSMI (correctable system management interrupts) on error flooding and on the core that reported MLC (middle-level cache) yellow state, and SEL logging when ANF (advisory non-fatal error) threshold was crossed.
- Changed the SncEn default setting to disable.

### 3.1.4. The nvfwupd Command Updates

- ▶ Enhanced automatic server type detection for DGX platforms.
- No support for the activate\_fw command.

## 3.2. Firmware Package Details

This firmware release supports the following systems:

- NVIDIA DGX H100
- NVIDIA DGX H200

This firmware release supports the following operating systems:

- NVIDIA DGX OS 6.2.1, 6.1, 6.0.11, and higher
- NVIDIA DGX Software EL9-24.06, EL9-23.12, and EL9-23.08
- ▶ NVIDIA DGX Software EL8-24.07, EL8-24.01, and EL8-23.08

For more information about the operating systems, refer to the NVIDIA Base OS documentation.

You can download firmware packages from the NVIDIA Enterprise Support Portal.

The following table shows the firmware package files:

| Components                                                             | Sample File Name                                                                                                    |  |
|------------------------------------------------------------------------|----------------------------------------------------------------------------------------------------|--|
| Combined archive                                                       | DGXH100_H200_24.09.1.tar<br>The combined archive includes the firmware for the system<br>components and the firmware for the GPU tray. |  |
| <ul> <li>Motherboard tray package</li> <li>GPU tray package</li> </ul> | <ul> <li>▶ nvfw_DGX_240918.1.0.fwpkg</li> <li>▶ nvfw_HGX_DGXH100-H200x8_240603.1.0.fwpkg</li> </ul>                                    |  |

If you are updating from version 1.1.3, the total update time is approximately

- > 92 minutes for the CPU tray using sequential updating.
- > 34 minutes for the CPU tray using parallel updating.
- 12 minutes for the GPU tray using parallel updating.

The following table shows the information about component firmware versions and update time breakdown.

| Component                                                         | Version                                                                                                    | Update Time<br>from 1.1.3<br>(Minutes)                                                                |
|-------------------------------------------------------------------|----------------------------------------------------------------------------------------------------|----------------------------------------------------------------------------------------------------|
| Host BMC                                                          | <b>24.09.17</b><br>Refer to <u>BMC Changes for DGX H100/H200</u><br><u>Systems</u> for the list of changes. | 25                                                                                                    |
| Host BMC ERoT                                                     | 04.0052                                                                                                    | 2                                                                                                    |
| SBIOS ERoT                                                        | 04.0052                                                                                                    | 2                                                                                                    |
| SBIOS                                                             | <b>1.05.03</b><br>Refer to SBIOS Changes for DGX<br>H100/H200 Systems for the list of<br>changes.           | 7                                                                                                    |
| Motherboard CPLD                                                  | 0.2.1.8                                                                                                    | 19                                                                                                    |
| Midplane CPLD                                                     | 0.2.1.1                                                                                                    | 13                                                                                                    |
| PSU (Delta ECD16020137)                                           | Primary <b>0204</b><br>Secondary <b>0201</b><br>Community <b>0203</b>                                       | PSU_0: 2.75<br>PSU_1: 2.75<br>PSU_2: 2.75<br>PSU_3: 2.75<br>PSU_4: 2.75<br>PSU_4: 2.75<br>PSU_5: 2.75 |
| Broadcom Gen5<br>PCle Switch<br>(PEX89072-B01)                    | Switch 0: 0.0.7<br>Switch 1: 1.0.7                                                                          | Switch 0: 1<br>Switch 1: 1                                                                            |
| Astera Labs Gen5 PCIe Retimer<br>(PT5161L)                        | 2.07.19                                                                                                    | Retimer 0: 3<br>Retimer 1:<br>2.5                                                                     |
| Network (Cluster) Card - ConnectX-7                               | 28.39.3560                                                                                                  |                                                                                                    |
| Network (Storage) Card - ConnectX-7                               | 28.39.3560                                                                                                  |                                                                                                    |
| Network Card - BlueField-3                                        | 32.40.1000                                                                                                  |                                                                                                    |
| <ul> <li>VBIOS (H100 80GB)</li> <li>VBIOS (H200 141GB)</li> </ul> | <ul> <li>96.00.A5.00.01</li> <li>96.00.A5.00.03</li> </ul>                                                  | GPU Tray (to-<br>tal): 12                                                                             |
| NVSwitch (GPU Tray)                                               | 96.10.57.00.01                                                                                              |                                                                                                    |
| ERoT (GPU Tray)                                                   | 02.0182                                                                                                    |                                                                                                    |
| AMC (GPU Tray) Chapter 3. DGX                                     | H100/H200 System Firmware Update Guide<br>HGX-22.10-1-rc67                                                  | Version 24.09.1                                                                                       |
| FPGA (GPU Tray)                                                   | 2.53                                                                                                    |                                                                                                    |
| PCIe Switch (GPU Tray)                                            | 1.9.5F                                                                                                    |                                                                                                    |

## 3.3. Firmware Update Procedure

Refer to *Firmware Update Steps*.

# Chapter 4. Firmware Changes for NVIDIA DGX H100/H200 Systems

## 4.1. BMC Changes for DGX H100/H200 Systems

#### 4.1.1. Changes in 24.09.17

- ▶ Fixed where BMC configuration might reset after upgrading.
- > Added Redfish API support for creating, modifying, and deleting power policies.
- ▶ Support for deploying firmware update using the Web UI.
- Redfish Disable Host Interface: keeps redfish functional from BIOS to BMC but prevents the direct path from OS to BMC.
- > Added ability to specify intermediate certificate authorities in a provisioned certificate chain.
- Included additional Redfish metrics reports.
- ▶ Fixed SNMP, syslog, and rsyslog issues.
- Added per BMC AES key for encrypting user/password files during the configuration save and restore process.
- ▶ Fixed invalid domain issues in the LDAP/AD settings.
- ▶ Enhanced Redfish diagnostics.
- ▶ General performance improvements in Redfish APIs and IPMI.
- Added support for ConnectX-7 temperature sensors.
- Improved resolution for energy counters.
- > Enhanced Remote Media with support for port numbers and domain names.
- ▶ General improvements to the Web UI.

#### 4.1.2. Changes in 24.01.05

- ▶ Fixed where SEL logs might fill up for NVMe drives
- ▶ Fixed low occurrence where HMC might not be visible in the BMC after BMC reboot
- > Ability to control IPMI visibility for Host (Allow All, Limited Command, Hide)
- ▶ Higher resolution for CPU and GPU energy telemetry via Redfish
- Improved reliability of Redfish inventory
- Improved overall stability of telemetry collection and handling invalid/missing values
- General improvements to WebUI

#### 4.1.3. Changes in 23.09.20

- WebUI enhancements
- Enabled GPU Info in WebUI
- Enabled NVRAM clear via Redfish
- Disabled RMCP / MD5 Auth Support after factory reset
- Enabled EROT background copy
- Enabled default SNMPv3 MIB
- The BMC update includes software security enhancements. Refer to the NVIDIA DGX H100 -August 2023 Security Bulletin for details.

## 4.2. SBIOS Changes for DGX H100/H200 Systems

#### 4.2.1. Changes in v1.05.03

- > DIMM that experienced uncorrectable errors at runtime will be mapped out on the next boot.
- ▶ Exposed the C1AutoDemotion, C1AutoUnDemotion, and C6Enable setup options.
- ▶ Moved the CPU setup options page to under the Advanced page in the setup UI.
- Added a setup option to restrict host access via IPMI.
- Provided the NvramVarsProtectionInOs setup option to prevent the OS from changing the NVRAM at runtime.
- Implemented uncorrectable error rate limiting, disabled CSMI (correctable system management interrupts) on error flooding and on the core that reported MLC (middle-level cache) yellow state, and SEL logging when ANF (advisory non-fatal error) threshold was crossed.
- Changed the SncEn default setting to disable.

#### 4.2.2. Changes in v1.01.03

Added support for securing KCS

#### 4.2.3. Changes in v1.01.01

- Fixed Boot options labeling for NIC ports
- ▶ Fix for U.2 bay slot numbering
- Set RestoreROWritePerf option to expert mode only
- Expose TDX and IFS options in expert user mode only

## 4.3. nvfwupd Command Changes

#### 4.3.1. Changes in v2.0.4

- ► Enhanced automatic server type detection for DGX platforms.
- ▶ No support for the activate\_fw command.

### 4.3.2. Changes in v2.0.1

- Improved log sanitization to mask the IP address and login credentials by default.
- Added support for the --target and --package override from the command-line interface (CLI) using a configuration file.
- Enhanced the --target option with the servertype sub-option to resolve unidentified platform errors.

## 4.3.3. Changes in v2.0.0

Support for using a platform-agnostic configuration file.

#### 4.3.4. Changes in v1.1.3

- ▶ Support for abbreviated firmware update package names.
- ► Enhanced the show\_update\_progress output to provide a full status report for Redfish.
- Support for custom log file path.
- ▶ The command exits with an error code 1 for any update failure or tool failure.

### 4.3.5. Changes in v1.1.1

- You can update all the system components on the motherboard tray at one time. Previously, you had to update the components individually.
- You can create a JSON file with network addresses and credentials for multiple systems and automatically update multiple systems serially. Refer to Updating Multiple Systems for more information.

## Chapter 5. Firmware Update Steps

## 5.1. Before You Begin

- > Stop all unnecessary system activity before you begin the firmware update.
- Stop all GPU activity, including running the nvidia-smi command. GPU activity and running the command can prevent the VBIOS update.
- Do not add additional loads on the system, such as user jobs, diagnostics, or monitoring services, while an update is in progress. A high workload can disrupt the firmware update process and result in an unusable component.
- When you begin the firmware update, the update software assists in determining the activity state of the DGX system and provides a warning if it detects that activity levels are above a predetermined threshold. If you encounter the warning, take action to reduce the workload before proceeding with the firmware update.
- Fan speeds can increase during the BMC firmware update. This increase in speed is a normal part of the BMC firmware update process.
- If you plan to upgrade from version 1.0.0 (BMC 23.05.11) or 1.1.1 (BMC 23.09.20) to version 24.09.1 (BMC 24.09.17), you must first upgrade to version 1.1.3 (BMC 24.01.05) and then to version 24.09.1 to include all critical security changes. If you upgrade directly from version 1.0.0 or 1.1.1 to version 24.09.1, you are required to perform a factory reset to restore the default settings.

## 5.2. Update Duration

Updating the firmware on the motherboard tray components and the GPU tray components requires approximately 90 minutes. Updating the firmware on the ConnectX-7 devices requires approximately 30 minutes.

## 5.3. Update Steps

1. View the installed versions compared with the newly available firmware:

```
nvfwupd --target ip=<bmc-ip-address> user=<bmc-username> password=<bmc-password> \
    show_version -p nvfw_DGX_240918.1.0.fwpkg \
    nvfw_HGX_DGXH100-H200x8_240603.1.0.fwpkg
```

2. Update the BMC.

{

}

Create a file, such as update\_bmc.json, with the following contents:

```
"Targets" :["/redfish/v1/UpdateService/FirmwareInventory/HostBMC_0"]
```

Run the following command to update the BMC:

3. Reset the BMC so that it is used after the next reboot:

```
# If you have a shell on the system
$ sudo ipmitool mc reset cold
# If you are logged in to a different system
$ ipmitool -H <bmc-ip-address> -I lanplus -U <bmc-username> -P <bmc-password> mc
→reset cold
```

- 4. Reboot the system.
- 5. Update the components on the motherboard tray.

For one-shot firmware update, the BMC will perform firmware update on all components in the provided bundle, for example, nvfw\_DGX\_xxxxx.x.t.fwpkg, which includes Host BMC (if the force\_update option is specified), Host BIOS, EROT, PCIe Retimer, PCIe Switch, PSU, Motherboard CPLD, and Midplane CPLD.

Create a file, such as mb\_tray.json, with empty braces:

{}

Update the firmware:

```
nvfwupd -t ip=<bmc-ip-address> user=<bmc-username> password=<bmc-password> update_

→fw \
```

```
-p nvfw_DGX_240918.1.0.fwpkg -y -s mb_tray.json
```

#### 🖓 Tip

To update the BMC and BIOS firmware a second time, specify the force\_update option. The second update ensures that the primary and backup copies of the firmware in NVRAM are both up to date.

When you specify the force\_update option, the nvfwupd command forces firmware update without checking the firmware version. If the version of the firmware available for the component is the same as the version currently installed on the component, the BMC will skip the update for that component.

6. Update the components in the GPU tray.

Create a gpu\_tray.json file with the following contents:

"Targets" :["/redfish/v1/UpdateService/FirmwareInventory/HGX\_0"]

Update the firmware:

{

}

This step performs parallel updates on all the components contained in the GPU tray, such as VBIOS, NVSwitch, EROTs, and FPGA.

- 7. Update firmware on the network cards and NVMe drives.
  - Firmware update on the ConnectX®-7 cards that are used for cluster communication:

```
sudo mstflint -d /svs/bus/pci/devices/0000:5e:00.0/config -i fw-ConnectX7-rel-
→28_43_2026-MCX750500B-0D00_Ax_Bx-UEFI-14.36.21-FlexBoot-3.7.500.signed.bin
⇔b
sudo mstflint -d /sys/bus/pci/devices/0000:dc:00.0/config -i fw-ConnectX7-rel-
→28_43_2026-MCX750500B-0D00_Ax_Bx-UEFI-14.36.21-FlexBoot-3.7.500.signed.bin
⊸b
sudo mstflint -d /sys/bus/pci/devices/0000:c0:00.0/config -i fw-ConnectX7-rel-
→28_43_2026-MCX750500B-0D00_Ax_Bx-UEFI-14.36.21-FlexBoot-3.7.500.signed.bin
→b
sudo mstflint -d /sys/bus/pci/devices/0000:18:00.0/config -i fw-ConnectX7-rel-
→28_43_2026-MCX750500B-0D00_Ax_Bx-UEFI-14.36.21-FlexBoot-3.7.500.signed.bin
⊸b
sudo mstflint -d /sys/bus/pci/devices/0000:40:00.0/config -i fw-ConnectX7-rel-
→28_43_2026-MCX750500B-0D00_Ax_Bx-UEFI-14.36.21-FlexBoot-3.7.500.signed.bin
→b
sudo mstflint -d /sys/bus/pci/devices/0000:4f:00.0/config -i fw-ConnectX7-rel-
→28_43_2026-MCX750500B-0D00_Ax_Bx-UEFI-14.36.21-FlexBoot-3.7.500.signed.bin
→b
sudo mstflint -d /sys/bus/pci/devices/0000:ce:00.0/config -i fw-ConnectX7-rel-
→28_43_2026-MCX750500B-0D00_Ax_Bx-UEFI-14.36.21-FlexBoot-3.7.500.signed.bin
→b
sudo mstflint -d /sys/bus/pci/devices/0000:9a:00.0/config -i fw-ConnectX7-rel-
→28_43_2026-MCX750500B-0D00_Ax_Bx-UEFI-14.36.21-FlexBoot-3.7.500.signed.bin
⇔b
```

Firmware update on the ConnectX®-7 cards that are used for storage communication:

```
sudo mstflint -d /sys/bus/pci/devices/0000:aa:00.0/config -i fw-ConnectX7-rel-

→28_43_2026-MCX755206AS-NEA_Ax-UEFI-14.36.21-FlexBoot-3.7.500.signed.bin b

sudo mstflint -d /sys/bus/pci/devices/0000:29:00.0/config -i fw-ConnectX7-rel-

→28_43_2026-MCX755206AS-NEA_Ax-UEFI-14.36.21-FlexBoot-3.7.500.signed.bin b
```

- For firmware update on the Intel E810-C Ethernet Network Adapters, refer to Updating the Intel NIC Firmware.
- ▶ For firmware update on the NVMe drives, refer to Updating the NVMe Firmware.
- 8. Perform an AC power cycle on the system by unplugging all the power supplies and then reconnecting them either manually or through an external PDU device.

Wait for the operating system to boot.

9. Confirm the firmware update is complete by viewing the installed versions again:

```
nvfwupd --target ip=<bmc-ip-address> user=<bmc-username> password=<bmc-password> \
    show_version -p nvfw_DGX_240918.1.0.fwpkg \
    nvfw_HGX_DGXH100-H200x8_240603.1.0.fwpkg
```

## Chapter 6. Known Issues

## 6.1. Functional Issues

- You cannot update firmware of the individual components of the DGX H100/H200 GPU tray. For example, you can not individually update the firmware for the GPU only. You must update the firmware by flashing the entire DGX H100/H200 GPU tray.
- Firmware download is not automatic. You must download the firmware manually from the NVIDIA Enterprise Support Portal.
- ► For systems running DGX OS 6.0, the nvfwupd command-line utility that is shown in sample commands is not automatically installed. You must download the utility from the NVIDIA Enterprise Support Portal. For systems running DGX OS version 6.1 or later, the nvfwupd command-line utility is included with the operating system.

## 6.2. Issues with ConnectX-7 Network (Cluster) Card Firmware

#### 6.2.1. Issue

If the NVIDIA<sup>®</sup> ConnectX<sup>®</sup>-7 Network (Cluster) Card firmware version 28.39.3560 is currently installed on your DGX H100/H200 system, you might encounter the following issues:

- After a long runtime on a DGX H100/H200 system, one or more GPUs might fall off the bus, and the nvidia-smi command fails to run. After a power cycle, the system will recover, and all GPUs will be operational. The system will continue to run again without any issues for a long time.
- After a reboot or power cycle, one or more OSFP ports on the DGX system might remain in the Down state.

#### 6.2.2. Workaround

To prevent these issues, NVIDIA recommends updating the firmware of the following ConnectX-7 network cards to version 28.42.1000:

| NVIDIA ConnectX-7 Card | Version for the 24.09.1 Re-<br>lease | Recommended Version |
|------------------------|--------------------------------------|---------------------|
| Network (cluster) card | 28.39.3560                           | 28.42.1000          |
| Network (storage) card | 28.39.3560                           | 28.42.1000          |

For more information, refer to DGX H100/H200 - Update for ConnectX-7 Networking Cards Available.

# 6.3. USB1 Port Missing on Occasion after a BMC Cold Reset

#### 6.3.1. Issue

On the DGX system with BMC version 24.09.17 and HMC version rc67, the USB1 port becomes unreachable on occasion as shown on the BMC console after running a BMC cold reset:

```
ipmitool -H <br/> <br/>bmc-ip-address> -I lanplus -U <br/> <br/>bmc-username> -P <br/> <br/>bmc-password> mc reset {\hookrightarrow}{\rm cold}
```

### 6.3.2. Explanation

On a cold reset, the HMC might reset as well, resulting in a short delay in baseboard telemetry.

#### 6.3.3. Workaround

Periodically issue the following command to determine if the HMC is up. When the command returns a response, the HMC is operating.

```
curl -k -u <bmc-user>:<password> --request PATCH 'https://<bmc-ip-address>/redfish/v1/

→Chassis/HGX_BMC_0'
```

# 6.4. Misleading Messages During Firmware Update

#### 6.4.1. Issue

During the process of the ConnectX-7 firmware update, upon completion of applying the update, a reboot is required as suggested by these messages: To load new FW, run mlxfwreset or reboot machine. and Please reboot machine to load new configurations. However, rebooting the system does not load the firmware update or new configurations properly for the ConnectX-7 firmware versions 28.36.1010 and later.

#### 6.4.2. Workaround

For the firmware update and new configurations to load successfully, perform an AC power cycle on the system instead of rebooting.

## 6.5. Sensors Endpoint for the Redfish API Does Not Support \$expand

#### 6.5.1. Issue

An HTTP GET request to the sensors endpoint with an \$expand argument like the following fails.

/redfish/v1/Chassis/DGX/Sensors?\$expand=.(\$levels=3)

#### 6.5.2. Workaround

You can request sensor data from the Redfish API by requesting one sensor at a time. You can use the IPMI tool to request sensor data.

## 6.6. Firmware Upgrade or Downgrade Can Fail

#### 6.6.1. Issue

When you perform a firmware upgrade or downgrade, the change can fail with a message like the following example:

Sat 19 Aug 2023 08:20:50 AM CST] Firmware update task ended with state Exception, →percentComplete: [98] [Sat 19 Aug 2023 08:20:50 AM CST] Update RC: 1 [Sat 19 Aug 2023 08:20:50 AM CST] Collect RF task [Sat 19 Aug 2023 08:21:01 AM CST] Update failed with [nvfw\_DGX-H100\_0005\_230615.1.0\_ →dbg-signed.fwpkg]:[/redfish/v1/UpdateService/FirmwareInventory/EROT\_BMC\_0]

#### 6.6.2. Workaround

Retry the firmware upgrade or downgrade.

## 6.7. Firmware Inventory Can Be Invalid During Boot

#### 6.7.1. Issue

In rare instances, polling the firmware inventory endpoint of the BMC Redfish API can report an inaccurate firmware versions for the HGX\_0 component.

#### 6.7.2. Workaround

Query the firmware inventory after the system completes the boot sequence to retrieve the current firmware inventory.

## 6.8. BMC Slow Startup After AC Power Cycle

#### 6.8.1. Issue

After an AC power cycle, the BMC can require approximately 10 minutes before it is available for communication. The BMC is typically available within three minutes.

#### 6.8.2. Workaround

No workaround is available.

# 6.9. Temperature Sensors Can Report No Reading

#### 6.9.1. Issue

The following sensors can report No Reading rather than a temperature value:

- ▶ TEMP\_PSU4
- ▶ TEMP\_PSU5
- ▶ PWR\_PSU5
- SPD\_FAN\_PSU5\_R
- SPD\_FAN\_PSU5\_R
- ► STATUS\_PSU0
- ► STATUS\_PSU1
- ► STATUS\_PSU2
- ► STATUS\_PSU3
- ► STATUS\_PSU4
- ► STATUS\_PSU5
- ► STATUS\_HMC
- TEMP\_PCIE\_SW\_1
- TEMP\_Cedar\_OSFP0
- TEMP\_Cedar\_OSFP1
- TEMP\_Cedar\_OSFP2
- TEMP\_Cedar\_OSFP3
- TEMP\_PCIE\_CX7\_1
- ► TEMP\_PCIE\_CX7\_2
- TEMP\_CX7\_QSFP0
- TEMP\_CX7\_QSFP1
- TEMP\_CX7\_QSFP2
- TEMP\_CX7\_QSFP3
- TEMP\_Intel\_NIC
- ► TEMP\_NIC\_QSFP0

► TEMP\_NIC\_QSFP1

### 6.9.2. Workaround

Polling the sensors again can resolve the issue.

## Chapter 7. Resolved Issues

The following issues that were previously identified as known issues have been resolved.

## 7.1. Platform DGX H200 Not Supported

#### 7.1.1. Issue

On DGX H200 systems with nv fwupd version 2.0.1 installed, the following error message might appear when you update the firmware using the nv fwupd command.

Platform dgxh200 not supported.

### 7.1.2. Explanation

Starting with nvfwupd version 2.0.1, the server type is required to update the firmware on new DGX platforms. An enhanced solution to automatically detect the server type for DGX platforms will be available in a future release.

#### 7.1.3. Status

Resolved in nvfwupd version 2.0.4.

## 7.2. The ipmitool dcmi power reading Command Returns 0 Power Reading Value

#### 7.2.1. Issue

When you use the ipmitool dcmi power reading command to report the power consumption data, the command reports 0 Watts for the power reading value as shown in the following example:

| \$ sudo ipmitool -I lanplus -H IPaddress -U user -P password dcmi power reading |                      |  |
|---------------------------------------------------------------------------------|----------------------|--|
| Instantaneous power reading:                                                    | 0 Watts              |  |
| Minimum during sampling period:                                                 | 0 Watts              |  |
| Maximum during sampling period:                                                 | 7852 Watts           |  |
| Average power reading over sample period:                                       | 1885 Watts           |  |
| IPMI timestamp:                                                                 | Jan 12 09:20:45 2024 |  |
| Sampling period:                                                                | 00000005 Seconds     |  |
| Power reading state is:                                                         | activated            |  |

#### 7.2.2. Status

Resolved in version 24.09.1.

## 7.3. GPUs Show Exclamation Mark in BMC Web Interface

#### 7.3.1. Issue

When you view the GPUs from the BMC web interface, the GPUs are shown with an exclamation mark (

#### 7.3.2. Explanation

The icon is a false positive. You can view the results of the nvsm show health command to confirm that the GPU status is healthy.

#### 7.3.3. Status

Resolved in version 1.1.3.

## 7.4. BMC LDAP Fields Do Not Support Space or Slash Characters

#### 7.4.1. Issue

The BMC LDAP settings do not support the space or slash characters as part of the bind DN or search base. The following DN results in a failure:
DC=Echo Studios,DC=com

## 7.4.2. Status

Resolved in version 24.09.1.

## 7.5. NVMe Information Not Visible in BCM Web Interface

### 7.5.1. Issue

In some cases, the NVMe information is not visible in the BMC web interface.

## 7.5.2. Status

Resolved in version 24.09.1.

# Chapter 8. Getting Started with nvdebug

The NVIDIA® NVDebug tool, nvdebug, runs on server platforms or from remote client machines. This binary tool, which is available for x86\_64 or arm64-SBSA architecture systems, collects the following information:

- ▶ Out-of-band (OOB) BMC logs and information for troubleshooting server issues
- Logs from the host

## 8.1. Requirements

| Requirement                                                                                                  | Client Host | Server Host |
|----------------------------------------------------------------------------------------------------|-------------|-------------|
|                                                                                                    | Х           | Х           |
| Linux-based operating system: Linux kernel 4.4 or later supported (version 4.15 or later recommended)        |             |             |
| GNU C Library glibc-2.7 or later                                                                             | Х           | Х           |
|                                                                                                    | Х           | Х           |
| OS: Ubuntu 18.04 or later supported<br>(Ubuntu 22.04 recommended)                                            |             |             |
| Python 3.10                                                                                                  | Х           | Х           |
| ipmitool 1.8.18 or later                                                                                     | Х           | Х           |
| The sshpass command                                                                                          | Х           | Х           |
|                                                                                                    | Х           | Х           |
| A server device under test (DUT) accessible by the BMC from the client host using Redfish and IPMI-over-LAN. |             |             |
| The nvme-cli tool                                                                                            |             | Х           |
|                                                                                                    |             | Х           |
| BMC Management and Server Host Management networks are in the same subnet.                                   |             |             |

| Table 1: Requirements | for Cli | ent Host a | and Ser | ver Host |
|-----------------------|---------|------------|---------|----------|
|-----------------------|---------|------------|---------|----------|

NVSwitch tray host requires NVOS version 2.

## 8.2. The nvdebug Command-Line Interface

The high-level syntax of the nvdebug command supports the collection of debug logs over OOB. You can run the tool in either of the following ways:

- ▶ From a remote machine with access to the BMC and host.
- ▶ Directly on the host machine if the host can access the BMC.

If the host IP is passed through the configuration file or the command-line interface (CLI) using -I/ --hostip, nvdebug assumes the tool runs on a remote machine. Otherwise, nvdebug assumes the tool runs on the host and collects the host logs locally.

#### 8.2.1. Syntax

\$ nvdebug -i <BMCIP> -u <BMCUSER> -p <BMCPASS> -t <PLATFORM> Mandatory options: -i/--ip is the BMC IP address. -u/--user is BMC username with administrative privileges. -p/--password is BMC administrative user password. -t/--platform is the platform type of the DUT, and it accepts DGX, HGX-HMC, arm64,  $\rightarrow$  x86\_64, and NVSwitch. Additional credentials: -r/--sshuser is BMC SSH username. -w/--sshpass is BMC SSH password. -R/--rfuser is BMC Redfish username. -W/--rfpass is BMC Redfish password. Host options: -I/--hostip is the Host IP Address. If the IP address is not provided, the tool assumes it is running on the host →machine. -U/--hostuser is the Host username with administrative privileges. -H/--hostpass is the Host password. Additional options: -b/--baseboard <baseboard> is the baseboard type, such as Hopper-HGX-8-GPU and →Blackwell-HGX-8-GPU. -C/--config <file path> is the path to the config file. The default is ./config. →yaml. -d/--dutconfig <dut config path> is the path to the DUT specific config file. The default path is ./dut\_config.yaml. -c/--common collects the common logs using the included common.json file. -v/--verbose displays the detailed output and error messages. -o/--outdir <output dir> the output directory where the output is generated. The default location is /tmp. -P/--port <fw\_port> is the port number that will be used for forwarding. The --port variable applies only to HGX-Baseboard based platforms, and the default value is 18888. --local enables Local Execution mode. -z/--skipzip skips zipping individual DUT folders. Log collection options: -S/--cids CID [CID ...] runs the log collectors that correspond to the CIDs that  $\rightarrow$ were passed. -g/--loggroup <Redfish|IPMI|SSH|Host|HealthCheck> runs all log collectors of a → specific type that is supported on the current platform. Only one collector group can be specified. -j/--vendor\_file <vendor.json> is a vendor-defined JSON file that uses →proprietary methods and tools as defined by the user. The -S and -g options cannot be used together. Utility options: -h/--help and --version are standalone options, and -l/--list requires the →platform

```
type to be specified using -t/--platform.
   --parse <log dump> parses an nvdebug log dump and decodes the binary data.
   -h/--help provides information about tool usage.
   --version displays the current version of the tool.
   -l/--list [Redfish|IPMI|SSH|Host|HealthCheck] lists log collectors that are
→ supported by platform
    with their collector IDs (CID). If a type is passed, it will only list log
→collectors
    of that type. The -l/--list options require the target platform type to be
\rightarrow specified with -t/--platform.
   By default, if option -c is not included, the nvdebug tool will collect logs
\rightarrow based on the common.json
   and platform_xyz.json files. At the end of the run, the tool will generate the
→output log xyz.zip
   file in the directory specified by the -o option. If no directory is provided,
\rightarrow the log
   will be generated in the /tmp directory.
```

#### 8.2.2. The Configuration Files

The NVDebug tool has two configuration files in the same folder as the executable:

- ▶ The DUT configuration file: The default is dut\_config.yaml.
- ▶ The NVDebug-specific configuration file: The default is config.yaml.

These files can be used to provide additional (but optional) configuration data. If an argument is provided by both the CLI and the configuration file, the value provided through the CLI takes precedence.

## 8.3. HGX H100/H200 8-GPU Example

To communicate with the HGX baseboard, you need the BMC SSH credentials to set up SSH tunneling through the BMC. By default, the SSH credentials are assumed to be the same as the BMC credentials. To use different credentials, specify the -r and -w CLI options for the SSH username and password, respectively.

nvdebug -i \$BMCIP -u \$BMCUSER -p \$BMCPASS -r SSHUSER -w SSHPASS -t HGX-HMC -P port\_num

Example output:

```
Log directory created at /tmp/nvdebug_logs_30_09_2024_12_27_46

Starting a collection for DUT dut-1

hgx-h100-node2: [12:28:13] Identified system as Model: P2312-A04, Partno: 692-22312-

→0001-000, Serialno:1324623011823

hgx-h100-node2: [12:28:13] User provided platform type: HGX-HMC

hgx-h100-node2: [12:28:13] BMC IP: XXXX

Log collection has started for dut-1

hgx-h100-node2: [12:45:43] Log collection is now complete

hgx-h100-node2: [12:45:43] Log collection took 17m 30.29s
```

```
DUT hgx-h100-node2 completed.
```

The log zip file (:literal:`nvdebug\_logs\_30\_09\_2024\_12\_27\_46.zip`) will be created in →the :literal:`/tmp` directory.

The SSH tunnel is set up automatically by the tool using the specified port, and the default value is 18888. To use an existing SSH tunnel, do not set up SSH tunneling in the configuration file, as shown in the following dut\_config file:

```
hgx-h100-node2:
  <<: *dut_defaults
  BMC_IP: "bmc_ip"
  BMC_USERNAME: "bmc_user"
  BMC_PASSWORD: "bmc_pass"
  BMC_SSH_USERNAME: "ssh_user"
  BMC_SSH_PASSWORD: "ssh_pass"
  TUNNEL_TCP_PORT: "port_num"
  SETUP_PORT_FORWARDING: false
```

After configuring the NVDebug tool, run the nvdebug command:

#### Note

The Host BMC needs to support port forwarding.

Example output:

```
$ nvdebug
```

```
Log directory created at /tmp/nvdebug_logs_30_09_2024_12_27_46

Starting a collection for DUT hgx-h100-node2

hgx-h100-node2: [12:28:13] Identified system as Model: P2312-A04, Partno: 692-22312-

→0001-000, Serialno:1324623011823

hgx-h100-node2: [12:28:13] User provided platform type: HGX-HMC

hgx-h100-node2: [12:28:13] BMC IP: XXXX

Log collection has started for hgx-h100-node2

hgx-h100-node2: [12:45:43] Log collection is now complete

hgx-h100-node2: [12:45:43] Log collection took 17m 30.29s

DUT hgx-h100-node2 completed.

The log zip file (nvdebug_logs_30_09_2024_12_27_46.zip) will be created in the /tmp

→directory.
```

## 8.4. DGX H100/H200 Example

To run the tool using the command-line parameters, but not the configuration file:

<code>nvdebug -i <bmc ip> -u <bmc user> -p <bmc pass> -t DGX -I <host IP> -U <host user> -H  $\hookrightarrow$  <bmc ssh pass> -r <bmc ssh username> -w <bmc ssh password></code>

The I, -U, -H, -r, and -w options are optional.

To run the tool using the configuration file, provide all the required parameter settings including BMC\_IP, BMC\_USERNAME, BMC\_PASSWORD, and PLATFORM. You can set the output directory by providing a value for the OUTPUT\_DIR parameter (or by using the -o/--outdir CLI option). The following example shows the BMC credentials in the configuration setup:

```
DUT_Defaults: &dut_defaults
NodeType: "Compute"
ipmi_cipher: "-C17"
# Create a dut object and inherit the default values.
# For any specific configuration details, add them below.
dgx-h100-node2:
    <: *dut_defaults
    BMC_IP: "bmc_ip"
    BMC_USERNAME: "bmc_user"
    BMC_USERNAME: "bmc_pass"
    BMC_SSH_USERNAME: "ssh_user"
    BMC_SSH_PASSWORD: "ssh_pass"
    RF_User: "redfish_user"
    RF_Pass: "redfish_pass"
```

After configuring the NVDebug tool, run the nvdebug command.

\$ nvdebug -o /tmp/dgx/sys1

To show the verbose output of all log collections and the elapsed time for each log, specify the -v option.

```
$ nvdebug -o /tmp/dgx/sys1 -v
```

Example output:

```
dqx-h100-node2: [12:53:35] Log collection was initiated for: r8_firmware_inventory
dqx-h100-node2: [12:53:45] Log collection for r8_firmware_inventory took 0m 10.32s
dgx-h100-node2: [12:53:45] Log collection was initiated for: r9_firmware_inventory_
\rightarrow expand_query
dgx-h100-node2: [12:56:49] Log collection for r9_firmware_inventory_expand_query took
→3m 4.07s
dqx-h100-node2: [12:56:49] Log collection was initiated for: r10_chassis_info
dgx-h100-node2: [12:56:51] Log collection for r10_chassis_info took 0m 1.32s
dgx-h100-node2: [12:56:51] Log collection was initiated for: r11_chassis_expand_query
dgx-h100-node2: [12:57:06] Log collection for r11_chassis_expand_query took 0m 15.13s
. . .
dqx-h100-node2: [12:59:32]
dqx-h100-node2: [12:59:32] Collecting IPMI logs:
dgx-h100-node2: [12:59:32]
dgx-h100-node2: [12:59:32] Log collection was initiated for: i1_mc_info
dgx-h100-node2: [12:59:32] Log collection for i1_mc_info took 0m 0.2s
dqx-h100-node2: [12:59:32] Log collection was initiated for: i2_lan_info
dgx-h100-node2: [12:59:33] Log collection for i2_lan_info took 0m 0.85s
. . .
dgx-h100-node2: [13:02:59]
dqx-h100-node2: [13:02:59] Collecting host logs:
dqx-h100-node2: [13:02:59]
dgx-h100-node2: [13:02:59] Log collection was initiated for: h7_node_crash_dump
dgx-h100-node2: [13:03:00] Log collection for h7_node_crash_dump took 0m 1.02s
dgx-h100-node2: [13:03:00] Log collection was initiated for: h2_node_lspci
dgx-h100-node2: [13:03:04] Log collection for h2_node_lspci took 0m 3.57s
. . .
dgx-h100-node2: [13:15:42] Task state is Running. Rechecking in 30 seconds...
dgx-h100-node2: [13:16:18] Log collection for r17_dgx_manager_oem_log_dump took 12m
→34.53s
dgx-h100-node2: [13:16:18] Log collection is now complete
dgx-h100-node2: [13:16:18] Log collection took 22m 44.08s
DUT dax-h100-node2 completed.
Log zip created at /tmp/dgx/sys1/nvdebug_logs_30_09_2024_12_53_27.zip
```

## 8.5. DGX Platform Example

To list the collectors that are available on a DGX platform, specify the -1 option and the -t DGX option for log collectors and the DGX platform, respectively:

\$ nvdebug -1 -t DGX

Example output:

| Redfish             |                                     |               |
|---------------------|-------------------------------------|---------------|
| CID                 | Collector Name                      | Log Location  |
| R8                  | firmware_inventory                  | Redfish_R8_f  |
| R9                  | firmware_inventory_expand_query     | Redfish_R9_f: |
| ⊶query              | .json                               |               |
| R10                 | chassis_info                        | Redfish_R10_0 |
| R11                 | chassis_expand_query                | Redfish_R11_  |
| R12                 | system_info                         | Redfish_R12_  |
| R13                 | system_expand_query                 | Redfish_R13_  |
| R14                 | manager_info                        | Redfish_R14_r |
| R15                 | manager_expand_query                | Redfish_R15_r |
| R17                 | dgx_manager_oem_log_dump            | Redfish_R17_0 |
| ⊶_{tas              | k_id}.tar.xz                        |               |
| R18                 | <pre>telemetry_metric_reports</pre> | Redfish_R18_  |
| ⇔json               |                                     |               |
| R19                 | chassis_thermal_metrics             | Redfish_R19_0 |
| <pre>→therm</pre>   | al_metrics.json                     |               |
| R20                 | firmware_inventory_table            | Redfish_R20_  |
| <b>→</b> txt        |                                     |               |
| R22                 | task_details                        | Redfish_R22_  |
| R23                 | nvlink_oob_logs                     | Redfish_R23_I |
| R25                 | additional_oob_logs                 | Redfish_R25_0 |
| R26                 | chassis_certificates                | Redfish_R26_0 |
| ⊶certi              | ficate.json                         |               |
| R29                 | background_copy_status              | Redfish_R29_  |
| ⊶json               |                                     |               |
| R30                 | software_inventory                  | Redfish_R30_  |
| R32                 | system_post_codes                   | Redfish_R32_s |
|                     |                                     |               |
| IPMI                |                                     |               |
| CID                 | Collector Name                      | Log Location  |
| I1                  | mc_info                             | IPMI_I1_mc_i  |
| I2                  | lan_info                            | IPMI_I2_lan_: |
| I3                  | session_info                        | IPMI_I3_sess  |
| I4                  | fru_info                            | IPMI_I4_fru_: |
| 15                  | sdr_info                            | IPMI_I5_sdr_: |
| I6                  | sel_info                            | IPMI_I6_sel_: |
| I7                  | sensor_list                         | IPMI_I7_sense |
| I8                  | sel_list                            | IPMI_I8_sel_  |
| I9                  | sel_raw_dump                        | IPMI_I9_sel_  |
| I10                 | chassis_status                      | IPMI_I10_cha  |
| I11                 | chassis_restart_cause               | IPMI_I11_cha  |
| I12                 | user_list                           | IPMI_I12_use  |
| I13                 | channel_info                        | IPMI_I13_cha  |
| I14                 | sdr_elist                           | IPMI_I14_sdr  |
|                     |                                     |               |
| SSH                 |                                     |               |
| CID                 | Collector Name                      | Log Location  |
| S2                  | bmc_dmesg                           | BMC_SSH_S2_br |
| S3                  | network_info                        | BMC_SSH_S3_n  |
| S5                  | <pre>bmc_list_kernel_modules</pre>  | BMC_SSH_S5_br |
| ⇔txt                |                                     |               |
| S8                  | <pre>bmc_mem_cpu_utilization</pre>  | BMC_SSH_S8_br |
| $\hookrightarrow$ . |                                     |               |
| S11                 | uptime                              | BMC_SSH_S11_  |
| S12                 | fpga_register_table                 | BMC_SSH_S12_  |
| S13                 | hmc boot status                     | BMC SSH S13   |

edfish\_R8\_firmware\_inventory.json edfish\_R9\_firmware\_inventory\_expand\_ edfish\_R10\_chassis\_info.json edfish\_R11\_chassis\_expand\_query.json edfish\_R12\_system\_info.json edfish\_R13\_system\_expand\_query.json edfish\_R14\_manager\_info.json edfish\_R15\_manager\_expand\_query.json edfish\_R17\_dgx\_oem\_dump\_{manager\_id} edfish\_R18\_report\_{metric\_report}. edfish\_R19\_chassis\_{chassis}\_ edfish\_R20\_firmware\_inventory\_table. edfish\_R22\_task\_{task\_id}.json edfish\_R23\_NVLINK\_00B\_Log\_{id}.json edfish\_R25\_00B\_Log\_{id}.json edfish\_R26\_chassis\_{chassis\_id}\_ edfish\_R29\_{chassis\_id}\_copy\_status. edfish\_R30\_software\_inventory edfish\_R32\_system\_post\_codes og Location PMI\_I1\_mc\_info.txt PMI\_I2\_lan\_info.txt PMI\_I3\_session\_info.txt PMI\_I4\_fru\_info.txt PMI\_I5\_sdr\_info.txt PMI\_I6\_sel\_info.txt PMI\_I7\_sensor\_list.txt PMI\_I8\_sel\_list.txt PMI\_I9\_sel\_raw\_dump.txt PMI\_I10\_chassis\_status.txt PMI\_I11\_chassis\_restart\_cause.txt PMI\_I12\_user\_list.txt PMI\_I13\_channel\_info.txt PMI\_I14\_sdr\_elist.txt og Location MC\_SSH\_S2\_bmc\_dmesg.txt MC\_SSH\_S3\_network\_info/... MC\_SSH\_S5\_bmc\_list\_kernel\_modules. MC\_SSH\_S8\_bmc\_mem\_cpu\_utilization/.. MC\_SSH\_S11\_uptime.txt MC\_SSH\_S12\_fpga\_register\_table.txt MC\_SSH\_S13\_hmc\_boot\_status.txt (continues on next page)

| S15       | bmc_power_status         | BMC_SSH_S15_bmc_power_status/               |
|-----------|--------------------------|---------------------------------------------|
| Host      |                          |                                             |
| CID       | Collector Name           | Log Location                                |
| H1        | node_dmesg               | Host_H1_node_dmesg.tar.gz                   |
| H2        | node_lspci               | Host_H2_node_lspci*.txt                     |
| H3        | node_smbios              | Host_H3_dmidecode*.txt                      |
| H4        | node_lshw                | Host_H4_lshw*.txt                           |
| H5        | node_nvidia_smi          | Host_H5_nvidia-smi*.txt                     |
| H6        | node_kern_log            | Host_H6_node_kern_log.tar.gz                |
| H7        | node_crash_dump          | Host_H7_node_crash_dump.tar.gz              |
| H8        | node_nvme_list           | Host_H8_nvme_listv.txt                      |
| H9        | node_fabric_manager_log  | Host_H9_fabricmanager.log                   |
| H10       | node_nvflash_log         | <pre>Host_H10_nvflashchecki_{num}.txt</pre> |
| H11       | nvidia_bug_report        | Host_H11_nvidia_bug_report_op.log.gz        |
| H15       | node_subnet_manager      | Host_H15_node_subnet_manager/               |
| H16       | one_diag_dump            | Host_H16_one_diag_dump/                     |
| H17       | node_nvme_log_dump       | Host_H17_nvos_tech_support_dump/            |
| HealthChe | eck                      |                                             |
| CID       | Collector Name           | Log Location                                |
| C1        | out_of_band_health_check | HealthCheck_C1_out_of_band_health_          |
| →check.   | json                     |                                             |

## 8.6. Redfish Collectors

To collect only specific collectors, specify the -S option for firmware inventory, system information, and ipmi manager information.

nvdebug -i <bmc\_ip> -u <bmc\_user> -p <bmc\_pass> ... -t DGX -v -S R8 I1 R12

Example output:

```
Log directory created at /tmp/nvdebug_logs_06_11_2024_15_40_27
Starting a collection for DUT dut-1
dut-1: [15:40:34] All preflight checks passed
dut-1: [15:40:34] Identified system as Model: DGXH100, Partno: 965-24387-0002-003,
→Serialno:1660224000069
dut-1: [15:40:34] User provided platform type: DGX
dut-1: [15:40:34] BMC IP: XXXX
Log collection has started for dut-1
dut-1: [15:40:34]
dut-1: [15:40:34]
dut-1: [15:40:34] Collecting custom logs:
dut-1: [15:40:34]
dut-1: [15:40:34] Log collection was initiated for: r8_firmware_inventory
dut-1: [15:40:36] Log collection for r8_firmware_inventory took 0m 1.71s
dut-1: [15:40:36] Log collection was initiated for: r12_system_info
dut-1: [15:40:36] Log collection for r12_system_info took 0m 0.06s
dut-1: [15:40:36] Log collection was initiated for: i1_mc_info
dut-1: [15:40:36] Log collection for i1_mc_info took 0m 0.14s
dut-1: [15:40:36] Log collection is now complete
```

```
dut-1: [15:40:36] Log collection took 0m 2.16s
DUT dut-1 completed.
Log zip created at /tmp/nvdebug_logs_06_11_2024_15_40_27.zip
```

To run the Redfish log collectors, specify the -g option for the Redfish log group:

\$ nvdebug -i \$BMC\_IP -u \$BMC\_USER -p \$BMC\_PASS -t DGX -g Redfish

## 8.7. IPv6 Configuration

By default, the nvdebug tool uses IPv4. For IPv6, set IP\_NETWORK to ipv6 in the DUT configuration. When providing IPv6 addresses for the BMC/Host, do not use square brackets.

## Chapter 9. Viewing the Installed Firmware and Package Versions

Perform the following steps to view the firmware versions that are installed on the system and the versions in the firmware update packages.

▶ Compare the installed firmware versions with the versions available in the packages:

```
nvfwupd --target ip=<bmc-ip-address> user=<bmc-username> password=<bmc-password> \
    show_version -p nvfw_DGX_240918.1.0.fwpkg \
    nvfw_HGX_DGXH100-H200x8_240603.1.0.fwpkg
```

Replace the firmware package file names with the file names that you downloaded.

#### 🖓 Tip

If you run the nvfwupd show\_version command without any arguments, the command displays the currently installed firmware versions.

| System Model: DGXH100<br>Part number: xxx-xxxx-xxxx<br>Serial number: xxxxxxxxxxxx<br>BMC IP: 192.168.1.1 |                     |                          |  |  |
|----------------------------------------------------------------------------------------------------|---------------------|--------------------------|--|--|
| Firmware Devices:                                                                                         |                     |                          |  |  |
| AP Name                                                                                                   | Sys Version         | Pkg Version              |  |  |
| ↔ Up-To-Date                                                                                              |                     |                          |  |  |
|                                                                                                    |                     |                          |  |  |
| <b>∽</b>                                                                                                  |                     |                          |  |  |
| CPLDMB_0                                                                                                  | 0.2.1.6             | 0.2.1.6                  |  |  |
| ⊶ Yes                                                                                                    |                     |                          |  |  |
| CPLDMID_0                                                                                                 | 0.2.0.7             | 0.2.0.7                  |  |  |
| ⊶ Yes                                                                                                    |                     |                          |  |  |
| EROT_BIOS_0                                                                                               | 00.04.0011.0000_n00 | 00.04.0018.0000_n00      |  |  |
| ⊶ No                                                                                                    |                     |                          |  |  |
| EROT_BMC_0                                                                                                | 00.04.0011.0000_n00 | 00.04.0018.0000_n00      |  |  |
| ↔ No                                                                                                    |                     |                          |  |  |
| HGX_FW_BMC_0                                                                                              | HGX-22.10-1-rc31    | HGX-23.03-09-rc01        |  |  |
|                                                                                                    |                     | (continues on next page) |  |  |

|                             |                     | (continued from previous page) |
|-----------------------------|---------------------|--------------------------------|
| → No<br>HGX_FW_ERoT_BMC_0   | 00.02.0120.0000_n00 | 00.02.0114.0001_n00            |
| → Yes<br>HGX_FW_ERoT_FPGA_0 | 00.02.0120.0000_n00 | 00.02.0114.0001_n00            |
| HGX_FW_ERoT_GPU_SXM_1       | 00.02.0120.0000_n00 | 00.02.0114.0001_n00            |
| HGX_FW_ERoT_GPU_SXM_2       | 00.02.0120.0000_n00 | 00.02.0114.0001_n00            |
| HGX_FW_ERoT_GPU_SXM_3       | 00.02.0120.0000_n00 | 00.02.0114.0001_n00            |
| HGX_FW_ERoT_GPU_SXM_4       | 00.02.0120.0000_n00 | 00.02.0114.0001_n00            |
| HGX_FW_ERoT_GPU_SXM_5       | 00.02.0120.0000_n00 | 00.02.0114.0001_n00            |
| HGX_FW_ERoT_GPU_SXM_6       | 00.02.0120.0000_n00 | 00.02.0114.0001_n00            |
| HGX_FW_ERoT_GPU_SXM_7       | 00.02.0120.0000_n00 | 00.02.0114.0001_n00            |
| HGX_FW_ERoT_GPU_SXM_8       | 00.02.0120.0000_n00 | 00.02.0114.0001_n00            |
| HGX_FW_ERoT_NVSwitch_0      | 00.02.0120.0000_n00 | 00.02.0114.0001_n00            |
| HGX_FW_ERoT_NVSwitch_1      | 00.02.0120.0000_n00 | 00.02.0114.0001_n00            |
| HGX_FW_ERoT_NVSwitch_2      | 00.02.0120.0000_n00 | 00.02.0114.0001_n00            |
| HGX_FW_ERoT_NVSwitch_3      | 00.02.0120.0000_n00 | 00.02.0114.0001_n00            |
| HGX_FW_ERoT_PCIeSwitch_0    | 00.02.0120.0000_n00 | 00.02.0114.0001_n00            |
| HGX_FW_FPGA_0               | 2.0D                | 2.09                           |
| → Yes<br>HGX_FW_GPU_SXM_1   | 96.00.61.00.01      | 96.00.5E.00.00                 |
| HGX_FW_GPU_SXM_2            | 96.00.61.00.01      | 96.00.5E.00.00                 |
| HGX_FW_GPU_SXM_3            | 96.00.61.00.01      | 96.00.5E.00.00                 |
| ↔ Yes<br>HGX_FW_GPU_SXM_4   | 96.00.61.00.01      | 96.00.5E.00.00                 |
| HGX_FW_GPU_SXM_5            | 96.00.61.00.01      | 96.00.5E.00.00                 |
| HGX_FW_GPU_SXM_6            | 96.00.61.00.01      | 96.00.5E.00.00                 |
| GX_FW_GPU_SXM_7             | 96.00.61.00.01      | 96.00.5E.00.00                 |
| HGX_FW_GPU_SXM_8            | 96.00.61.00.01      | 96.00.5E.00.00                 |
| HGX_FW_NVSwitch_0           | 96.10.35.00.02      | 96.10.2E.00.00                 |
| HGX_FW_NVSwitch_1           | 96.10.35.00.02      | 96.10.2E.00.00                 |
| HGX_FW_NVSwitch_2           | 96.10.35.00.02      | 96.10.2E.00.00                 |
| HGX_FW_NVSwitch_3           | 96.10.35.00.02      | 96.10.2E.00.00                 |

|                               |                 | (continued from previous page) |
|-------------------------------|-----------------|--------------------------------|
| → Yes<br>HGX_FW_PCIeRetimer_0 | 1.31.7          | 1.31.7                         |
| HGX_FW_PCIeRetimer_1          | 1.31.7          | 1.31.7                         |
| → Yes<br>HGX_FW_PCIeRetimer_2 | 1.31.7          | 1.31.7                         |
| HGX_FW_PCIeRetimer_3<br>→ Yes | 1.31.7          | 1.31.7                         |
| HGX_FW_PCIeRetimer_4          | 1.31.7          | 1.31.7                         |
| HGX_FW_PCIeRetimer_5          | 1.31.7          | 1.31.7                         |
| HGX_FW_PCIeRetimer_6          | 1.31.7          | 1.31.7                         |
| HGX_FW_PCIeRetimer_7          | 1.31.7          | 1.31.7                         |
| HGX_FW_PCIeSwitch_0           | 1.7.5F          | 1.7.5F                         |
| HGX_InfoROM_GPU_SXM_1         | G520.0200.00.01 | N/A                            |
| HGX_InfoROM_GPU_SXM_2         | G520.0200.00.01 | N/A                            |
| HGX_InfoROM_GPU_SXM_3         | G520.0200.00.01 | N/A                            |
| HGX_InfoROM_GPU_SXM_4         | G520.0200.00.01 | N/A                            |
| → NO<br>HGX_InfoROM_GPU_SXM_5 | G520.0200.00.01 | N/A                            |
| HGX_InfoROM_GPU_SXM_6         | G520.0200.00.01 | N/A                            |
| HGX_InfoROM_GPU_SXM_7         | G520.0200.00.01 | N/A                            |
| → NO<br>HGX_InfoROM_GPU_SXM_8 | G520.0200.00.01 | N/A                            |
| HGX_InfoROM_NVSwitch_0        | 5612.0002.00.01 | N/A                            |
| HGX_InfoROM_NVSwitch_1        | 5612.0002.00.01 | N/A                            |
| HGX_InfoROM_NVSwitch_2        | 5612.0002.00.01 | N/A                            |
| HGX_InfoROM_NVSwitch_3        | 5612.0002.00.01 | N/A                            |
| HostBIOS_0                    | 01.00.04        | 01.00.04                       |
| HostBMC_0                     | 23.04.18        | 44.04.19                       |
| → No<br>PCIeRetimer_0         | 1.30.12         | 1.30.0                         |
| PCIeRetimer_1                 | 1.30.12         | 1.30.0                         |
| → Yes<br>PCIeSwitch_0         | 0.0.6           | 00.06.78                       |
| → No<br>PCIeSwitch_1          | 1.0.6           | 01.06.78                       |
| → No<br>PSU_0                 | 0202.0201.0202  | 0202.0201.0202                 |
|                               |                 |                                |

| $\hookrightarrow$ | Yes |                |                |
|-------------------|-----|----------------|----------------|
| PSU_1             |     | 0202.0201.0202 | 0202.0201.0202 |
| $\hookrightarrow$ | Yes |                |                |
| PSU_2             |     | 0202.0201.0202 | 0202.0201.0202 |
| $\hookrightarrow$ | Yes |                |                |
| PSU_3             |     | 0202.0201.0202 | 0202.0201.0202 |
| $\hookrightarrow$ | Yes |                |                |
| PSU_4             |     | 0202.0201.0202 | 0202.0201.0202 |
| $\hookrightarrow$ | Yes |                |                |
| PSU_5             |     | 0202.0201.0202 | 0202.0201.0202 |
| $\hookrightarrow$ | Yes |                |                |
|                   |     |                |                |

HGX Firmware from the GPU tray reports the HGX\_InfoRom\_GPU\_SXM\_n and HGX\_InfoRom\_NVSwitch\_n in the firmware inventory Redfish output. As a result, it is included in the preceding output as N/A. In the Up-To-Date column, these entries show No because you cannot update them OOB from the GPU or NVSwitch firmware images respectively.

#### (continued from previous page)

## Chapter 10. Updating the BMC

1. Create a update\_bmc.json file with the following contents:

"Targets" :["/redfish/v1/UpdateService/FirmwareInventory/HostBMC\_0"]

#### 2. Update the firmware:

{

}

#### Example Output

```
FW recipe: ['nvfw_DGX_240918.1.0.fwpkg']
{"@odata.type": "#UpdateService.v1_6_0.UpdateService", "Messages": [{"@odata.type
→Tasks/2 was created.", "MessageArgs": ["/redfish/v1/TaskService/Tasks/2"],
→ "MessageId": "Task.1.0.New", "Resolution": "None", "Severity": "OK"}, {"@odata.
→type": "#Message.v1_0_8.Message", "Message": "The action UpdateService.
→MultipartPush was submitted to do firmware update.", "MessageArgs": [
→ "UpdateService.MultipartPush"], "MessageId": "UpdateService.1.0.

→ StartFirmwareUpdate", "Resolution": "None", "Severity": "OK"}]}
FW update started, Task Id: 2
Wait for FirmwareUpdateStarted in MessageId
Wait for FirmwareUpdateStarted in MessageId
Wait for FirmwareUpdateStarted in MessageId
Wait for FirmwareUpdateStarted in MessageId
Wait for FirmwareUpdateStarted in MessageId
Wait for FirmwareUpdateStarted in MessageId
Wait for FirmwareUpdateStarted in MessageId
Wait for FirmwareUpdateStarted in MessageId
Wait for FirmwareUpdateStarted in MessageId
Wait for FirmwareUpdateStarted in MessageId
PercentageComplete: 6
TaskState: Running
 PercentComplete: 6
TaskStatus: OK
 . . .
 PercentageComplete: 100
 TaskState: Completed
 PercentComplete: 100
 TaskStatus: OK
```

Firmware update successful! Overall Time Taken: 0:36:11 Refer to 'DGX H100 Firmware Update Document' on activation steps for new firmware →to take effect.

3. Reset the BMC so the BMC boots the new firmware:

4. Reboot the system.

# Chapter 11. Firmware Update of Motherboard Tray: All Components

Perform the following steps to update the firmware on all the system components, such as CPLDs, PSUs, PCIe switches, and so on.

This procedure is an alternative to updating each component individually.

1. Create a mb\_tray.json file with empty braces, like the following example:

{}

2. Update the firmware:

```
nvfwupd -t ip=<bmc-ip-address> user=<bmc-username> password=<bmc-password> update_

→ fw \

-p nvfw_DGX_240918.1.0.fwpkg -y -s mb_tray.json
```

Example Output

```
FW package: ['nvfw_DGX_240918.1.0.fwpkg']
Ok to proceed with firmware update? <Y/N>
{"@odata.type": "#UpdateService.v1_11_0.UpdateService", "Messages": [{"@odata.type"
→": "#Message.v1_0_8.Message", "Message": "A new task /redfish/v1/TaskService/
→Tasks/2 was created.", "MessageArgs": ["/redfish/v1/TaskService/Tasks/2"],
→"MessageId": "Task.1.0.New", "Resolution": "None", "Severity": "OK"}, {"@odata.
→type": "#Message.v1_0_8.Message", "Message": "The action UpdateService.
→MultipartPush was submitted to do firmware update.", "MessageArgs": [
→StartFirmwareUpdate", "Resolution": "None", "Severity": "OK"}]}
 FW update started, Task Id: 2
Wait for Firmware Update to Start...
 TaskState: Running
 PercentComplete: 1
 TaskStatus: OK
 TaskState: Running
 PercentComplete: 20
 TaskStatus: OK
 TaskState: Running
 PercentComplete: 40
 TaskStatus: OK
```

TaskState: Running PercentComplete: 61 TaskStatus: OK TaskState: Running PercentComplete: 80 TaskStatus: OK TaskState: Running PercentComplete: 99 TaskStatus: OK TaskState: Completed PercentComplete: 100 TaskStatus: OK Firmware update successful! Overall Time Taken: 0:24:38 Refer to 'DGX H100 Firmware Update Document' on activation steps for new firmware  $\rightarrow$ to take effect. \_\_\_\_\_ \_\_\_\_ \_\_\_\_\_

# Chapter 12. Updating BMC EROT on the Motherboard Tray

1. Create a updparameters. json file with the following contents:

"Targets" :["/redfish/v1/UpdateService/FirmwareInventory/EROT\_BMC\_0"]

2. Update the firmware:

{

}

nvfwupd -t ip=<bmc-ip-address> user=admin password=admin update\_fw \
 -p nvfw\_DGX\_240918.1.0.fwpkg -y -s updparameters.json

```
FW recipe: ['nvfw_DGX_240918.1.0.fwpkg]
{"@odata.type": "#UpdateService.v1_6_0.UpdateService", "Messages": [{"@odata.type
→Tasks/1 was created.", "MessageArgs": ["/redfish/v1/TaskService/Tasks/1"],
→"MessageId": "Task.1.0.New", "Resolution": "None", "Severity": "OK"}, {"@odata.
→type": "#Message.v1_0_8.Message", "Message": "The action UpdateService.
→MultipartPush was submitted to do firmware update.", "MessageArgs": [
→ "UpdateService.MultipartPush"], "MessageId": "UpdateService.1.0.
→StartFirmwareUpdate", "Resolution": "None", "Severity": "OK"}]}
FW update started, Task Id: 1
Wait for Firmware Update to Start...
Wait for Firmware Update to Start...
TaskState: Completed
PercentComplete: 100
TaskStatus: OK
Firmware update successful!
Overall Time Taken: 0:00:09
Refer to 'DGX H100 Firmware Update Document' on activation steps for new firmware
\rightarrowto take effect.
```

# Chapter 13. Updating SBIOS EROT on the Motherboard Tray

1. Create a updparameters. json file with the following contents:

"Targets" :["/redfish/v1/UpdateService/FirmwareInventory/EROT\_BIOS\_0"]

2. Update the firmware:

{

}

nvfwupd -t ip=<bmc-ip-address> user=admin password=admin update\_fw \
 -p nvfw\_DGX\_240918.1.0.fwpkg -y -s updparameters.json

```
FW recipe: ['nvfw_DGX_240918.1.0.fwpkg.fwpkg]
{"@odata.type": "#UpdateService.v1_6_0.UpdateService", "Messages": [{"@odata.type
→Tasks/2 was created.", "MessageArgs": ["/redfish/v1/TaskService/Tasks/2"],
→"MessageId": "Task.1.0.New", "Resolution": "None", "Severity": "OK"}, {"@odata.
→type": "#Message.v1_0_8.Message", "Message": "The action UpdateService.
→MultipartPush was submitted to do firmware update.", "MessageArgs": [
→ "UpdateService.MultipartPush"], "MessageId": "UpdateService.1.0.
→StartFirmwareUpdate", "Resolution": "None", "Severity": "OK"}]}
FW update started, Task Id: 2
Wait for Firmware Update to Start...
Wait for Firmware Update to Start...
TaskState: Completed
PercentComplete: 100
TaskStatus: OK
Firmware update successful!
Overall Time Taken: 0:00:10
Refer to 'DGX H100 Firmware Update Document' on activation steps for new firmware
\rightarrowto take effect.
```

# Chapter 14. Updating the BIOS on the Motherboard Tray

1. Create a updparameters. json file with the following contents:

"Targets" :["/redfish/v1/UpdateService/FirmwareInventory/HostBIOS\_0"]

2. Update the firmware:

{

}

nvfwupd -t ip=<bmc-ip-address> user=admin password=admin update\_fw \
 -p nvfw\_DGX\_240918.1.0.fwpkg -y -s updparameters.json

Example Output

```
FW recipe: [nvfw_DGX_240918.1.0.fwpkg']
{"@odata.type": "#UpdateService.v1_6_0.UpdateService", "Messages": [{"@odata.type

→": "#Message.v1_0_8.Message", "Message": "A new task /redfish/v1/TaskService/
→Tasks/2 was created.", "MessageArgs": ["/redfish/v1/TaskService/Tasks/2"],
→"MessageId": "Task.1.0.New", "Resolution": "None", "Severity": "OK"}, {"@odata.

→type": "#Message.v1_0_8.Message", "Message": "The action UpdateService.
→MultipartPush was submitted to do firmware update.", "MessageArgs": [
_{\leftrightarrow} "UpdateService.MultipartPush"], "MessageId": "UpdateService.1.0.
Goter StartFirmwareUpdate", "Resolution": "None", "Severity": "OK"}]}
FW update started, Task Id: 2
Wait for FirmwareUpdateStarted in MessageId
Wait for FirmwareUpdateStarted in MessageId
Wait for FirmwareUpdateStarted in MessageId
Wait for FirmwareUpdateStarted in MessageId
Wait for FirmwareUpdateStarted in MessageId
Wait for FirmwareUpdateStarted in MessageId
Wait for FirmwareUpdateStarted in MessageId
Wait for FirmwareUpdateStarted in MessageId
Wait for FirmwareUpdateStarted in MessageId
Wait for FirmwareUpdateStarted in MessageId
PercentageComplete: 6
TaskState: Running
 PercentComplete: 6
TaskStatus: OK
PercentageComplete: 100
TaskState: Completed
 PercentComplete: 100
```

TaskStatus: OK Firmware update successful! Overall Time Taken: 0:36:11 Refer to 'DGX H100 Firmware Update Document' on activation steps for new firmware →to take effect.

# Chapter 15. Updating the CPLDs on the Motherboard Tray

1. Create a updparameters. json file with the following contents:

"Targets" :["/redfish/v1/UpdateService/FirmwareInventory/CPLDMB\_0"]

2. Update the firmware:

{

}

nvfwupd -t ip=<bmc-ip-address> user=admin password=admin update\_fw \
 -p nvfw\_DGX\_240918.1.0.fwpkg -y -s updparameters.json

```
FW recipe: ['nvfw_DGX_240918.1.0.fwpkg]
{"@odata.type": "#UpdateService.v1_6_0.UpdateService", "Messages": [{"@odata.type

→": "#Message.v1_0_8.Message", "Message": "A new task /redfish/v1/TaskService/
→Tasks/4 was created.", "MessageArgs": ["/redfish/v1/TaskService/Tasks/4"],
→"MessageId": "Task.1.0.New", "Resolution": "None", "Severity": "OK"}, {"@odata.
→type": "#Message.v1_0_8.Message", "Message": "The action UpdateService.
→MultipartPush was submitted to do firmware update.", "MessageArgs": [
→ "UpdateService.MultipartPush"], "MessageId": "UpdateService.1.0.
→StartFirmwareUpdate", "Resolution": "None", "Severity": "OK"}]}
FW update started, Task Id: 4
Wait for Firmware Update to Start...
Wait for Firmware Update to Start...
TaskState: Completed
PercentComplete: 100
TaskStatus: OK
Firmware update successful!
Overall Time Taken: 0:00:08
Refer to 'DGX H100 Firmware Update Document' on activation steps for new firmware
\rightarrowto take effect.
```

# Chapter 16. Updating the Midplane CPLDs on the Motherboard Tray

1. Create a updparameters.json file with the following contents:

"Targets" :["/redfish/v1/UpdateService/FirmwareInventory/CPLDMID\_0"]

2. Update the firmware:

{

}

```
nvfwupd -t ip=<bmc-ip-address> user=admin password=admin update_fw \
    -p nvfw_DGX_240918.1.0.fwpkg -y -s updparameters.json
```

```
FW recipe: ['nvfw_DGX_240918.1.0.fwpkg']
{"@odata.type": "#UpdateService.v1_6_0.UpdateService", "Messages": [{"@odata.type
→": "#Message.v1_0_8.Message", "Message": "A new task /redfish/v1/TaskService/
→Tasks/5 was created.", "MessageArgs": ["/redfish/v1/TaskService/Tasks/5"],
→"MessageId": "Task.1.0.New", "Resolution": "None", "Severity": "OK"}, {"@odata.

→type": "#Message.v1_0_8.Message", "Message": "The action UpdateService.
→MultipartPush was submitted to do firmware update.", "MessageArgs": [
{\scriptstyle \hookrightarrow} \texttt{"UpdateService.MultipartPush"], "MessageId": "UpdateService.1.0.}
Goter StartFirmwareUpdate", "Resolution": "None", "Severity": "OK"}]}
FW update started, Task Id: 5
Wait for Firmware Update to Start...
Wait for Firmware Update to Start...
  TaskState: Completed
 PercentComplete: 100
TaskStatus: OK
Firmware update successful!
 Overall Time Taken: 0:00:09
Refer to 'DGX H100 Firmware Update Document' on activation steps for new firmware
\rightarrowto take effect.
```

## Chapter 17. Updating the NVMe Firmware

The following instructions describe how to update the firmware on an NVMe device using the NVME-CLI command-line interface. The nvme-cli tool is preinstalled on all DGX H100/H200 systems.

1. List the devices and check the firmware versions.

(\* \* \* \* \*

| \$ sudo nvme list |                |                            |           |       |    |
|-------------------|----------------|----------------------------|-----------|-------|----|
| Node<br>↔         | SN<br>Format   | Model<br>FW Rev            | Namespace | Usage |    |
| ↔                 |                |                            |           |       |    |
| /dev/nvme0n1      | S666NE0T395778 | SAMSUNG MZ1L21T9HCLS-00A07 | 1         | 1.18  | ТΒ |
| ⇔/ 1.92 TB        | 512 B + 0 B    | GDC7302Q                   |           |       |    |
| /dev/nvme1n1      | S666NE0T395802 | SAMSUNG MZ1L21T9HCLS-00A07 | 1         | 1.18  | ТΒ |
| ⇔/ 1.92 TB        | 512 B + 0 B    | GDC7302Q                   |           |       |    |
| /dev/nvme2n1      | 22L0A031T2N8   | KCM6DRUL3T84               | 1         | 27.04 | GB |
| ⇔/ 3.84 TB        | 512 B + 0 B    | 0107                       |           |       |    |
| /dev/nvme3n1      | 22W0A02AT2N8   | KCM6DRUL3T84               | 1         | 27.57 | GB |
| ⇔/ 3.84 TB        | 512 B + 0 B    | 0107                       |           |       |    |
| /dev/nvme4n1      | 22W0A02HT2N8   | KCM6DRUL3T84               | 1         | 26.19 | GB |
| ⇔/ 3.84 TB        | 512 B + 0 B    | 0107                       |           |       |    |
| /dev/nvme5n1      | 22L0A01WT2N8   | KCM6DRUL3T84               | 1         | 25.44 | GB |
| ⇔/ 3.84 TB        | 512 B + 0 B    | 0107                       |           |       |    |
| /dev/nvme6n1      | 22L0A025T2N8   | KCM6DRUL3T84               | 1         | 24.91 | GB |
| ⇔/ 3.84 TB        | 512 B + 0 B    | 0107                       |           |       |    |
| /dev/nvme7n1      | 22L0A02CT2N8   | KCM6DRUL3T84               | 1         | 25.17 | GB |
| ⇔/ 3.84 TB        | 512 B + 0 B    | 0107                       |           |       |    |
| /dev/nvme8n1      | 22L0A01FT2N8   | KCM6DRUL3T84               | 1         | 24.65 | GB |
| →/ 3.84 TB        | 512 B + 0 B    | 0107                       |           |       |    |
| /dev/nvme9n1      | 22L0A01YT2N8   | KCM6DRUL3T84               | 1         | 24.37 | GB |
| →/ 3.84 TB        | 512 B + 0 B    | 0107                       |           |       |    |

From the output, you can find the device names and firmware versions, such as /dev/nvme0n1 and GDC7302Q.

2. Download the firmware you want to upgrade for the NVMe device.

Based on the command output in step 1, determine the firmware file using the following table and include the correct path to download the firmware:

```
$ sudo nvme fw-download $DeviceName --fw=***(specify the firmware file for

→upgrade)
```

| Manufacturer | Model Number       | Firmware File                               |
|--------------|--------------------|---------------------------------------------|
| Samsung      | MZ1L21T9HCLS-00A07 | General_PM9A3_M.<br>2_GDC7502Q_Noformat.bin |
| Samsung      | MZWLO3T8HCLS-00A07 | General_PM1743_U.2_OPPA4B5Q.bin             |
| Kioxia       | KCM6DRUL3T84       | CM6-SED-0107.std                            |
| Kioxia       | KCM7DRUL3T84       | CM6-SED-0107.std                            |

This table lists the firmware file names for the supported Samsung and Kioxia models:

3. Commit and activate the downloaded firmware immediately without reset by setting the action argument to 3.

\$ sudo nvme fw-commit \$DeviceName --action=3

4. Verify that the correct firmware version is updated.

\$ sudo nvme id-ctrl \$DeviceName

# Chapter 18. Updating the Power Supply Units on the Motherboard Tray

1. Create a updparameters.json file with the following contents:

"Targets" :["/redfish/v1/UpdateService/FirmwareInventory/PSU\_0"]

#### Important

{

}

Repeat this procedure for PSU\_1 through PSU\_5.

2. Update the firmware:

```
nvfwupd -t ip=<bmc-ip-address> user=admin password=admin update_fw \
    -p nvfw_DGX_240918.1.0.fwpkg -y -s updparameters.json
```

```
FW recipe: ['nvfw_DGX_240918.1.0.fwpkg']
{"@odata.type": "#UpdateService.v1_6_0.UpdateService", "Messages": [{"@odata.type
→Tasks/6 was created.", "MessageArgs": ["/redfish/v1/TaskService/Tasks/6"],
→ "MessageId": "Task.1.0.New", "Resolution": "None", "Severity": "OK"}, {"@odata.
→type": "#Message.v1_0_8.Message", "Message": "The action UpdateService.
→MultipartPush was submitted to do firmware update.", "MessageArgs": [
→ "UpdateService.MultipartPush"], "MessageId": "UpdateService.1.0.
→StartFirmwareUpdate", "Resolution": "None", "Severity": "OK"}]}
FW update started, Task Id: 6
Wait for Firmware Update to Start...
Wait for Firmware Update to Start...
TaskState: Completed
PercentComplete: 100
TaskStatus: OK
Firmware update successful!
Overall Time Taken: 0:00:08
Refer to 'DGX H100 Firmware Update Document' on activation steps for new firmware
\rightarrowto take effect.
```

## Chapter 19. Updating the PCIe Switches on the Motherboard Tray

#### 1. Create a updparameters.json file with the following contents:

"Targets" :["/redfish/v1/UpdateService/FirmwareInventory/PCIeSwitch\_0"]

#### Important

{

}

Repeat this procedure for PCIeSwitch\_1.

#### 2. Update the firmware:

```
nvfwupd -t ip=<bmc-ip-address> user=admin password=admin update_fw \
    -p nvfw_DGX_240918.1.0.fwpkg -y -s updparameters.json
```

```
FW recipe: ['nvfw_DGX_240918.1.0.fwpkg]
{"@odata.type": "#UpdateService.v1_6_0.UpdateService", "Messages": [{"@odata.type
→Tasks/7 was created.", "MessageArgs": ["/redfish/v1/TaskService/Tasks/7"],
→ "MessageId": "Task.1.0.New", "Resolution": "None", "Severity": "OK"}, {"@odata.
→type": "#Message.v1_0_8.Message", "Message": "The action UpdateService.
→MultipartPush was submitted to do firmware update.", "MessageArgs": [
→ "UpdateService.MultipartPush"], "MessageId": "UpdateService.1.0.
→StartFirmwareUpdate", "Resolution": "None", "Severity": "OK"}]}
FW update started, Task Id: 7
Wait for Firmware Update to Start...
Wait for Firmware Update to Start...
TaskState: Completed
PercentComplete: 100
TaskStatus: OK
Firmware update successful!
Overall Time Taken: 0:00:09
Refer to 'DGX H100 Firmware Update Document' on activation steps for new firmware
\rightarrowto take effect.
```
# Chapter 20. Updating the PCIe Retimers on the Motherboard Tray

1. Create a updparameters.json file with the following contents:

"Targets" :["/redfish/v1/UpdateService/FirmwareInventory/PCIeRetimer\_0"]

#### Important

{

}

Repeat this procedure for PCIeRetimer\_1.

2. Update the firmware:

```
nvfwupd -t ip=<bmc-ip-address> user=admin password=admin update_fw \
    -p nvfw_DGX_240918.1.0.fwpkg -y -s updparameters.json
```

Example Output

```
FW recipe: ['nvfw_DGX_240918.1.0.fwpkg]
{"@odata.type": "#UpdateService.v1_6_0.UpdateService", "Messages": [{"@odata.type
→Tasks/8 was created.", "MessageArgs": ["/redfish/v1/TaskService/Tasks/8"],
→"MessageId": "Task.1.0.New", "Resolution": "None", "Severity": "OK"}, {"@odata.
→type": "#Message.v1_0_8.Message", "Message": "The action UpdateService.
→MultipartPush was submitted to do firmware update.", "MessageArgs": [
→ "UpdateService.MultipartPush"], "MessageId": "UpdateService.1.0.

→ StartFirmwareUpdate", "Resolution": "None", "Severity": "OK"}]}
FW update started, Task Id: 8
Wait for Firmware Update to Start...
Wait for Firmware Update to Start...
TaskState: Completed
PercentComplete: 100
TaskStatus: OK
Firmware update successful!
Overall Time Taken: 0:00:09
Refer to 'DGX H100 Firmware Update Document' on activation steps for new firmware
\rightarrowto take effect.
```

# Chapter 21. Updating the ConnectX-7 Firmware

After replacing or installing the ConnectX-7 cards, make sure the firmware on the cards is up to date.

Refer to the *component firmware versions table* to find the most recent firmware version.

- Download the firmware from https://network.nvidia.com/support/firmware/connectx7ib/.
   Download the firmware for both OPN options.
- 2. Transfer the firmware ZIP file to the DGX system and extract the archive.
- 3. Update the firmware on the cards that are used for cluster communication:

sudo mstflint -d /sys/bus/pci/devices/0000:5e:00.0/config -i fw-ConnectX7-rel-28\_ →43\_2026-MCX750500B-0D00\_Ax\_Bx-UEFI-14.36.21-FlexBoot-3.7.500.signed.bin b sudo mstflint -d /sys/bus/pci/devices/0000:dc:00.0/config -i fw-ConnectX7-rel-28\_ →43\_2026-MCX750500B-0D00\_Ax\_Bx-UEFI-14.36.21-FlexBoot-3.7.500.signed.bin b sudo mstflint -d /sys/bus/pci/devices/0000:c0:00.0/config -i fw-ConnectX7-rel-28\_ →43\_2026-MCX750500B-0D00\_Ax\_Bx-UEFI-14.36.21-FlexBoot-3.7.500.signed.bin b sudo mstflint -d /sys/bus/pci/devices/0000:18:00.0/config -i fw-ConnectX7-rel-28\_ →43\_2026-MCX750500B-0D00\_Ax\_Bx-UEFI-14.36.21-FlexBoot-3.7.500.signed.bin b sudo mstflint -d /sys/bus/pci/devices/0000:40:00.0/config -i fw-ConnectX7-rel-28\_ →43\_2026-MCX750500B-0D00\_Ax\_Bx-UEFI-14.36.21-FlexBoot-3.7.500.signed.bin b sudo mstflint -d /sys/bus/pci/devices/0000:4f:00.0/config -i fw-ConnectX7-rel-28\_ →43\_2026-MCX750500B-0D00\_Ax\_Bx-UEFI-14.36.21-FlexBoot-3.7.500.signed.bin b sudo mstflint -d /sys/bus/pci/devices/0000:ce:00.0/config -i fw-ConnectX7-rel-28\_ →43\_2026-MCX750500B-0D00\_Ax\_Bx-UEFI-14.36.21-FlexBoot-3.7.500.signed.bin b sudo mstflint -d /sys/bus/pci/devices/0000:9a:00.0/config -i fw-ConnectX7-rel-28\_ →43\_2026-MCX750500B-0D00\_Ax\_Bx-UEFI-14.36.21-FlexBoot-3.7.500.signed.bin b

4. Update the firmware on the cards that are used for storage communication:

5. Perform an AC power cycle on the system for the firmware update to take effect.

Wait for the operating system to boot.

6. After the system starts, log in and confirm the firmware versions are all the same:

\$ cat /sys/class/infiniband/mlx5\_\*/fw\_ver

# Chapter 22. Updating the Intel NIC Firmware

The following instructions describe how to update the firmware on the Intel Ethernet Network Adapter E810-C using interactive mode.

- 1. Download the update package to a temporary directory.
- 2. Start the update by running the Intel Ethernet NVM Update Tool nvmupdate64e.

sudo ./nvmupdate64e

3. Follow the prompts to update the NVM image on the network adapter.

Example output:

```
$ sudo ./nvmupdate64e
Intel(R) Ethernet NVM Update Tool
NVMUpdate version 1.41.3.3
Copyright(C) 2013 - 2024 Intel Corporation.
WARNING: To avoid damage to your device, do not stop the update or reboot or
\rightarrow power off the system during this update.
Inventory in progress. Please wait [***.....]
                                  Ver.(hex) DevId S:B
Num Description
                                                     Status
01) Intel(R) Ethernet Controller N/A(N/A) 1563 00:011 Update not
   X550-T2
                                                       available
02) Intel(R) Ethernet Network Adapter 2.80(2.50) 1592 00:130 Update
   E810-C-Q2
                                                       available
Options: Adapter Index List (comma-separated), [A]11, e[X]it
Enter selection: 02
Would you like to back up the NVM images? [Y]es/[N]o: Y
Update in progress. This operation may take several minutes.
[*+....]
Num Description
                                  Ver.(hex) DevId S:B
                                                       Status
____ ______ ______
01) Intel(R) Ethernet Controller
                                  N/A(N/A) 1563 00:011 Update not
                                                       (continues on next page)
```

```
(continued from previous page)
X550-T2
02) Intel(R) Ethernet Network Adapter 2.80(2.50) 1592 00:130 Update
E810-C-Q2
A reboot is required to complete the update process.
Tool execution completed with the following status: All operations completed
→successfully.
Press any key to exit.
```

Perform an AC power cycle on the system for the firmware update to take effect.
 Wait for the operating system to boot.

# Chapter 23. Firmware Update of GPU Tray: All Components

Perform the following steps to update the firmware on all the components in the GPU tray, such as GPUs, NVSwitches, and so on.

1. Create a gpu\_tray.json file with the following contents:

"Targets" :["/redfish/v1/UpdateService/FirmwareInventory/HGX\_0"]

2. Update the firmware:

}

Example Output

```
FW recipe: ['nvfw_HGX100x8_002_230705.1.1_prod-signed.fwpkg']
{"@odata.type": "#UpdateService.v1_6_0.UpdateService", "Messages": [{"@odata.type
→": "#Message.v1_0_8.Message", "Message": "A new task /redfish/v1/TaskService/
→Tasks/3 was created.", "MessageArgs": ["/redfish/v1/TaskService/Tasks/3"],
→"MessageId": "Task.1.0.New", "Resolution": "None", "Severity": "OK"}, {"@odata.

→type": "#Message.v1_0_8.Message", "Message": "The action UpdateService.
→MultipartPush was submitted to do firmware update.", "MessageArgs": [
→"UpdateService.MultipartPush"], "MessageId": "UpdateService.1.0.
→StartFirmwareUpdate", "Resolution": "None", "Severity": "OK"}]}
FW update started, Task Id: 3
Wait for Firmware Update to Start...
Wait for Firmware Update to Start...
 Started Updating: HGX_0
TaskState: Running
 PercentComplete: 20
 TaskStatus: OK
 TaskState: Running
 PercentComplete: 40
 TaskStatus: OK
 TaskState: Completed
 PercentComplete: 100
TaskStatus: OK
Firmware update successful!
Overall Time Taken: 0:09:14
Refer to
```

# Chapter 24. Updating Multiple Systems

#### 24.1. About Updating Multiple Systems

You can use the nvfwupd command with the -t targets=<json-file> argument and a JSON file to update the firmware on multiple systems. The update is performed serially on the systems.

Refer to the following sample targets.json file:

```
[
    {"ip": "192.168.1.10", "user": "admin", "password": "admin"},
    {"ip": "192.168.1.20", "user": "admin", "password": "admin"},
    {"ip": "192.168.1.30", "user": "admin", "password": "admin"}]
```

You can specify a host name instead of the IP address in the ip field.

When you specify the -t targets=<json-file> argument, the following arguments to the nvfwupd command are not supported:

- --background
- show\_update\_progress

#### 24.2. Procedure

▶ Run the nvfwupd command and specify the -t targets=<json-file> argument:

Example Output

```
Updating ip address: ip=192.168.1.10
FW recipe: ['nvfw_DGXH100_xxxx_xxxxx.x.x_custom_prod-signed.fwpkg']
{"@odata.type": "#UpdateService.v1_6_0.UpdateService", "Messages": [
{"@odata.type": "#Message.v1_0_8.Message", "Message": "A new task
/redfish/v1/TaskService/Tasks/6 was created.", "MessageArgs":
["/redfish/v1/TaskService/Tasks/6"], "MessageId": "Task.1.0.New",
"Resolution": "None", "Severity": "OK"}, {"@odata.type": "#Message.v1_0_8.Message
____",
```

(continues on next page)

→update.",

```
(continued from previous page)
"Message": "The action UpdateService.MultipartPush was submitted to do firmware
"MessageArgs": ["UpdateService.MultipartPush"],
"MessageId": "UpdateService.1.0.StartFirmwareUpdate", "Resolution": "None",
→"Severity": "OK"}]}
FW update started, Task Id: 6
Wait for Firmware Update to Start...
Wait for Firmware Update to Start...
TaskState: Completed
```

```
PercentComplete: 100
TaskStatus: OK
Firmware update successful!
Overall Time Taken: 0:00:08
Refer to 'DGX H100 Firmware Update Document' on activation steps for new firmware
\rightarrowto take effect.
_____
                    _____
_____
```

Updating ip address: ip=192.168.1.20 . . .

# Chapter 25. Performing a Factory Reset

▶ Reset the DGX system firmware to factory default values:

nvfwupd --target ip=<bmc-ip-address> user=admin password=admin perform\_factory\_ ⇔reset

Example Output

```
Factory Reset request successful
Task State:
{"@odata.context": "/redfish/v1/$metadata#Task.Task", "@odata.id": "/redfish/v1/
→TaskService/Tasks/2", "@odata.type": "#Task.v1_4_2.Task", "Description": "Task
→for Manager ResetToDefaults", "Id": "2", "Name": "Manager ResetToDefaults",
→ "TaskState": "New"}
```

# Chapter 26. Forcing a Firmware Downgrade

#### 26.1. Prerequisites

Refer to Viewing the Installed Firmware and Package Versions to confirm that the firmware package has the firmware version that you want.

#### 26.2. Procedure

1. Enable the ForceUpdate flag on the BMC:

```
nvfwupd --target ip=<bmc-ip-address> user=admin password=admin force_update enable
```

Example Output

ForceUpdate flag was successfully set True on the system.

2. Confirm the ForceUpdate flag status:

```
nvfwupd --target ip=<bmc-ip-address> user=admin password=admin force_update status
```

Example Output

ForceUpdate is set to True

- 3. Perform the firmware update.
- 4. Disable the ForceUpdate flag on the BMC:

```
nvfwupd --target ip=<bmc-ip-address> user=admin password=admin force_update

→disable
```

Example Output

ForceUpdate flag was successfully set False on the system.

5. Confirm the ForceUpdate flag status:

nvfwupd --target ip=<bmc-ip-address> user=admin password=admin force\_update status

Example Output

ForceUpdate is set to False

# Chapter 27. Troubleshooting an Unsuccessful Firmware Update

#### 27.1. Firmware Update Terminates due to Component Not Found

When performing a firmware update of the GPU tray with the motherboard firmware package, the firmware update stops with the following output message:

```
{
    "@odata.type": "#Message.v1_0_8.Message",
    "Message": "Given PLDMBundle Status Message : Requested component was not found in
    the firmware bundle.",
    "MessageArgs": [
        "Requested component was not found in the firmware bundle."
    ],
    "MessageId": "UpdateService.1.0.FwUpdateStatusMessage",
    "Resolution": "None",
    "Severity": "Warning"
},
....
```

The message indicates that the firmware file specified by the -p argument of the nvfwupd command is invalid. Retry the update and specify the firmware file that matches the component. For example, use the GPU firmware file, which contains the HGX string, for the GPU tray update. Refer to *Version* 24.09.1 for the firmware file names and components.

#### 27.2. No Devices Where Detected for Handle ID O

When performing a firmware update with the Redfish API, the following output message indicates that the firmware file specified in the -F UpdateFile= argument is not the correct file for the component specified in the JSON file.

```
{
    "@odata.type": "#Message.v1_0_8.Message",
    "Message": "Given PLDMBundle Status Message : No devices where detected for handle
    id 0.",
    "MessageArgs": [
        "No devices where detected for handle id 0"
    ],
    "MessageId": "UpdateService.1.0.FwUpdateStatusMessage",
    "Resolution": "None",
    "Severity": "Warning"
},
```

Retry the update and specify the firmware file that matches the component. Refer to *Version 1.1.3* for the firmware file names and components. Refer to Redfish APIs Support in the *NVIDIA DGX H100* and H200 System User Guide for information about using the Redfish API.

#### 27.3. Wait for Firmware Update Started ID

The output for an unsuccessful firmware update using the nvfwupd command can look like the following example:

Retry the firmware update, as indicated in the command output.

# Chapter 28. Version 1.1.3

#### 28.1. Highlights

- Added support
  - Support for Gen5 NVME drives.
  - U.2 drive temperature sensor fix.
  - Updated power supply firmware.
  - ▶ Included the latest GPU tray firmware.
  - Included the latest network (cluster and storage) card firmware.
  - Added support for securing KCS.
- ► The nvfwupd command is updated with the following enhancements:
  - Support for abbreviated firmware update package names.
  - ▶ Enhanced the show\_update\_progress output to provide a full status report for Redfish.
  - Support for custom log file path.
  - ▶ The command exits with an error code 1 for any update failure or tool failure.

#### 28.2. BMC Fixes

- ▶ Fixed where SEL logs might fill up for NVMe drives.
- ▶ Fixed low occurrence where HMC might not be visible in the BMC after BMC reboot.
- > Added ability to control IPMI visibility for Host (Allow All, Limited Command, Hide).
- ▶ Higher resolution for CPU and GPU energy telemetry via Redfish.
- Improved reliability of Redfish inventory.
- > Improved overall stability of telemetry collection and handling invalid/missing values.
- ▶ General improvements to WebUI.

#### 28.3. Firmware Package Details

This firmware release supports the following hardware:

NVIDIA DGX H100

This firmware release supports the following operating systems:

- ▶ NVIDIA DGX OS 6.1, 6.0.11, and higher
- NVIDIA DGX Software for EL9.2, 23.12 and 23.08
- NVIDIA DGX Software for EL8 23.08

Refer to the NVIDIA Base OS documentation for more information about the operating systems.

You can download firmware packages from the NVIDIA Enterprise Support Portal at https://enterprise-support.nvidia.com/s/.

Download two firmware package files:

| Components       | Sample File Name                                                                                                    |
|------------------|----------------------------------------------------------------------------------------------------|
| Combined Archive | DGXH100_1.1.3.tar<br>The combined archive includes the firmware for the system compo-<br>nents, firmware for the GPU tray, and the <i>nvfwupd</i> executable. |
| Motherboard Tray | nvfw_DGXH100_231206.1.0.fwpkg                                                                                                    |
| GPU Tray         | nvfw_HGX_DGXH100_231101.1.0.fwpkg                                                                                                    |

If you are updating from 1.1.1, the total update time is approximately

- ▶ 88 minutes for the CPU tray using sequential updates.
- > 33 minutes for the CPU tray using parallel updates.
- ▶ 11 minutes for the GPU tray using parallel updates.

The following table shows the information about component firmware versions and update time breakdown.

| Component                                                                            | Version                                                                                      | Update time<br>from 1.1.1<br>(minutes)                               |
|--------------------------------------------------------------------------------------|----------------------------------------------------------------------------------------------|----------------------------------------------------------------------|
| Host BMC                                                                             | <b>24.01.05</b><br>Refer to <i>DGX H100 System BMC Changes</i> for the list of changes.      | 25                                                                   |
| Host BMC EROT                                                                        | 04.0026                                                                                      | 2                                                                    |
| SBIOS EROT                                                                           | 04.0026                                                                                      | 0                                                                    |
| SBIOS                                                                                | <b>v1.01.03</b><br>Refer to <i>DGX H100 System SBIOS Changes</i><br>for the list of changes. | 7                                                                    |
| Motherboard CPLD                                                                     | 0.2.1.8                                                                                      | 18                                                                   |
| Midplane CPLD                                                                        | 0.2.1.1                                                                                      | 14                                                                   |
| PSU (Delta ECD16020137)                                                              | Primary <b>2.4</b><br>Secondary <b>2.1</b><br>Community <b>2.2</b>                           | PSU_0: 2<br>PSU_1: 2<br>PSU_2: 2<br>PSU_3: 2<br>PSU_4: 2<br>PSU_5: 2 |
| Broadcom Gen5<br>PCle Switch<br>(PEX89072-B01)                                       | Switch 0: <b>v0.0.7</b><br>Switch 1: <b>v1.0.7</b>                                           | Switch 0: 1<br>Switch 1: 1                                           |
| Astera Labs Gen5 PCIe Retimer<br>(PT5161L)                                           | v2.07.19                                                                                     | Retimer 0: 3<br>Retimer 1: 3                                         |
| Network (Cluster) Card - ConnectX-7                                                  | v28.39.1002                                                                                  |                                                                      |
| Network (Storage) Card - ConnectX-7                                                  | v28.39.1002                                                                                  |                                                                      |
| VBIOS (H100 80GB)                                                                    | 96.00.89.00.01                                                                               | GPU Tray (to-<br>tal): 11                                            |
| NVSwitch (GPU Tray)                                                                  | 96.10.4A.00.01                                                                               |                                                                      |
| EROT (GPU Tray)                                                                      | 02.0150                                                                                      |                                                                      |
| HMC (GPU Tray)                                                                       | HGX-22.10-1-rc57                                                                             |                                                                      |
| FPGA (GPU Tray)                                                                      | 2.37                                                                                         |                                                                      |
| PCIe Switch (GPU Tray)                                                               | 1.7.5F                                                                                       |                                                                      |
| <b>28.3. Firmware Package Details</b><br>Astera Labs Gen5 PCIe Retimer (GPU<br>Tray) | 2.07.19                                                                                      | 85                                                                   |

### 28.4. Firmware Update Procedure

Refer to *Firmware Update Steps*.

# Chapter 29. Version 1.1.1

#### 29.1. Features

- ► The nvfwupd command is updated with the following enhancements:
  - You can update all the system components on the motherboard tray at one time. Previously, you had to update the components individually.
  - You can create a JSON file with network addresses and credentials for multiple systems and automatically update multiple systems serially. Refer to Updating Multiple Systems for more information.
- ▶ Various performance enhancements.
- Enhancements to Redfish and new documentation to clear the BIOS and reset the BIOS to factory defaults. Refer to the NVIDIA DGX H100/H200 User Guide for more information.
- Sensor enhancements
- SEL logging improvements
- Improved firmware update times
- KVM enhancements

#### 29.2. BMC Fixes

- WebUI enhancements
- Enabled GPU Info in WebUI
- Enabled NVRAM clear via Redfish
- Disabled RMCP / MD5 Auth Support after factory reset
- Enabled EROT background copy
- Enabled default SNMPv3 MIB
- The BMC update includes software security enhancements. Refer to the NVIDIA DGX H100 -August 2023 Security Bulletin for details.

#### 29.3. SBIOS Fixes

- ▶ Fixed Boot options labeling for NIC ports
- ▶ Fix for U.2 bay slot numbering
- Set RestoreROWritePerf option to expert mode only
- Expose TDX and IFS options in expert user mode only

#### 29.4. Firmware Package Details

This firmware release supports the following hardware:

NVIDIA DGX H100

This firmware release supports the following operating systems:

▶ NVIDIA DGX OS 6.0.11 and higher

You can download firmware packages from the NVIDIA Enterprise Support Portal at https://enterprise-support.nvidia.com/s/.

Download two firmware package files:

| Components       | Sample File Name                                                                                                    |
|------------------|----------------------------------------------------------------------------------------------------|
| Combined Archive | DGXH100_1.1.1.tar<br>The combined archive includes the firmware for the system compo-<br>nents, firmware for the GPU tray, and the <i>nvfwupd</i> executable. |
| Motherboard Tray | nvfw_DGXH100_230920.1.0.fwpkg                                                                                                    |
| GPU Tray         | nvfw_HGX100x8_002_230705.1.1_prod-signed.fwpkg                                                                                                    |

Refer to the following table for information about component firmware versions:

| Component                                        | Version                                                                              |
|--------------------------------------------------|--------------------------------------------------------------------------------------|
| Host BMC                                         | 23.09.20<br>Refer to <i>DGX H100 System BMC Changes</i> for the<br>list of changes.  |
| Host BMC EROT                                    | 04.0026                                                                              |
| SBIOS EROT                                       | 04.0026<br>Refer to <i>DGX H100 System SBIOS Changes</i> for<br>the list of changes. |
| SBIOS                                            | v1.01.01                                                                             |
| Motherboard CPLD                                 | 0.2.1.8                                                                              |
| Midplane CPLD                                    | 0.2.1.0                                                                              |
| PSU (Delta ECD16020137)                          | Primary 2.2<br>Secondary 2.1<br>Community 2.2                                        |
| Broadcom Gen5<br>PCle Switch<br>(PEX89072-B01)   | Switch 0: v0.0.6<br>Switch 1: v1.0.6                                                 |
| Astera Labs Gen5 PCIe Retimer<br>(PT5161L)       | v1.30.12                                                                             |
| Network Controller                               | ConnectX-7<br>Package: 5.9-0.5.6.0.127<br>Firmware: v28.36.2050                      |
| VBIOS (H100 80GB)                                | 96.00.74.00.01                                                                       |
| NVSwitch (GPU Tray)                              | 96.10.3F.00.01                                                                       |
| EROT (GPU Tray)                                  | 02.0134                                                                              |
| HMC (GPU Tray)                                   | HGX-22.10-1-rc44                                                                     |
| FPGA (GPU Tray)                                  | 2.2C                                                                                 |
| PCle Switch (GPU Tray)                           | 1.7.5F                                                                               |
| Astera Labs PCIe Retimer (GPU Tray)<br>(PT5161L) | 2.7.9                                                                                |
| Intel 106 Ethernet                               | v3.60                                                                                |
| Intel 50G Ethernet                               | v2.5                                                                                 |
|                                                  | GDC75020                                                                             |

### 29.5. Firmware Update Procedure

Refer to *Firmware Update Steps*.

# Chapter 30. Version 1.0.0

Version 1.0.0 is the initial firmware release for NVIDIA DGX H100 Systems.

### 30.1. Firmware Package Details

This firmware release supports the following hardware:

NVIDIA DGX H100

This firmware release supports the following operating systems:

▶ NVIDIA DGX OS 6.0.11 and higher

You can download firmware packages from the NVIDIA Enterprise Support Portal at <a href="https://enterprise-support.nvidia.com/s/">https://enterprise-support.nvidia.com/s/</a>.

Download two firmware package files:

| Components        | Sample File Name                                           |
|-------------------|------------------------------------------------------------|
| System Components | nvfw_DGX-H100_0003_230310.1.0_custom_prod-signed.<br>fwpkg |
| GPU Tray          | nvfw_DGX-HGX-H100x8_0000_230310.1.0_prod-signed.fwpkg      |

Refer to the following table for information about component firmware versions:

| Component                                        | Version                                                         |
|--------------------------------------------------|-----------------------------------------------------------------|
| Host BMC                                         | 23.05.11                                                        |
| Host BMC EROT                                    | 04.0015                                                         |
| SBIOS EROT                                       | 04.0015                                                         |
| SBIOS                                            | v1.00.07                                                        |
| Motherboard CPLD                                 | 0.2.1.6                                                         |
| Midplane CPLD                                    | 0.2.0.7                                                         |
| PSU (Delta ECD16020137)                          |                                                                 |
|                                                  | Primary 2.2<br>Secondary 2.1<br>Community 2.2                   |
| Broadcom Gen5<br>PCle Switch<br>(PEX89072-B01)   | Switch 0: v0.0.6<br>Switch 1: v1.0.6                            |
| Astera Labs Gen5 PCIe Retimer<br>(PT5161L)       | v1.30.12                                                        |
| Network Controller                               |                                                                 |
|                                                  | ConnectX-7<br>Package: 5.9-0.5.6.0.113<br>Firmware: v28.36.2024 |
| VBIOS (H100 80GB)                                | 96.00.61.00.01                                                  |
| NVSwitch (GPU Tray)                              | 96.10.35.00.01                                                  |
| EROT (GPU Tray)                                  | 02.0134                                                         |
| HMC (GPU Tray)                                   | HGX-22.10-1-rc34                                                |
| FPGA (GPU Tray)                                  | 2.11                                                            |
| PCle Switch (GPU Tray)                           | 1.7.5F                                                          |
| Astera Labs PCIe Retimer (GPU Tray)<br>(PT5161L) | 2.4.7                                                           |
| Intel 10G Ethernet                               | v3.60                                                           |
| Intel 50G Ethernet                               | v2.5                                                            |
|                                                  | GDC7302Q                                                        |
| g⊵1.2 NVMe<br>(Samsung PM9A3)                    | Chapter 30. Version 1.0.0                                       |

# Chapter 31. Third-Party License Notices

This NVIDIA product contains third party software that is being made available to you under their respective open source software licenses. Some of those licenses also require specific legal information to be included in the product. This section provides such information.

#### 31.1. Micron msecli

The msecli utility is provided under the following terms:

Micron Technology, Inc. Software License Agreement PLEASE READ THIS LICENSE AGREEMENT ("AGREEMENT") FROM MICRON TECHNOLOGY, INC. ("MTI") CAREFULLY: BY INSTALLING, COPYING OR OTHERWISE USING THIS SOFTWARE AND ANY RELATED PRINTED MATERIALS ("SOFTWARE"), YOU ARE ACCEPTING AND AGREEING TO THE TERMS OF THIS AGREEMENT. IF YOU DO NOT AGREE WITH THE TERMS OF THIS AGREEMENT, DO NOT INSTALL THE SOFTWARE. LICENSE: MTI hereby grants to you the following rights: You may use and make one (1) backup copy the Software subject to the terms of this Agreement. You must maintain all copyright notices on all copies of the Software. You agree not to modify, adapt, decompile, reverse engineer, disassemble, or otherwise translate the Software. MTI may make changes to the Software at any time without notice to you. In addition MTI is under no obligation whatsoever to update, maintain, or provide new versions or other support for the Software. OWNERSHIP OF MATERIALS: You acknowledge and agree that the Software is proprietary property of MTI (and/or its licensors) and is protected by United States copyright law and international treaty provisions. Except as expressly provided herein, MTI does not grant any express or implied right to you under any patents, copyrights, trademarks, or trade secret information. You further acknowledge and agree that all right, title, and interest in and to the Software, including associated proprietary rights, are and shall remain with MTI (and/or its licensors). This Agreement does not convey to you an interest in or to the Software, but only a limited right to use and copy the Software in accordance with the terms of this Agreement. The Software is licensed to you and not sold.

#### DISCLAIMER OF WARRANTY:

THE SOFTWARE IS PROVIDED "AS IS" WITHOUT WARRANTY OF ANY KIND. MTI EXPRESSLY DISCLAIMS ALL WARRANTIES EXPRESS ORmIMPLIED, INCLUDING BUT NOT LIMITED TO, NONINFRINGEMENT OF THIRD PARTY RIGHTS, AND ANY IMPLIED WARRANTIES OF MERCHANTABILITY OR FITNESS FOR ANY PARTICULAR PURPOSE. MTI DOES NOT WARRANT THAT THE SOFTWARE WILL MEET YOUR REQUIRE-MENTS, OR THAT THE OPERATION OF THE SOFTWARE WILL BE UNINTERRUPTED OR ERROR-FREE. FURTHERMORE, MTI DOES NOT MAKE ANY REPRESENTATIONS REGARDING THE USE OR THE RE-SULTS OF THE USE OF THE SOFTWARE IN TERMS OF ITS CORRECTNESS, ACCURACY, RELIABILITY, OR OTHERWISE. THE ENTIRE RISK ARISING OUT OF USE OR PERFORMANCE OF THE SOFTWARE RE-MAINS WITH YOU. IN NO EVENT SHALL MTI, ITS AFFILIATED COMPANIES OR THEIR SUPPLIERS BE LIABLE FOR ANY DIRECT, INDIRECT, CONSEQUENTIAL, INCIDENTAL, OR SPECIAL DAMAGES (INCLUD-ING, WITHOUT LIMITATION, DAMAGES FOR LOSS OF PROFITS, BUSINESS INTERRUPTION, OR LOSS OF

INFORMATION) ARISING OUT OF YOUR USE OF OR INABILITY TO USE THE SOFTWARE, EVEN IF MTI HAS BEEN ADVISED OF THE POSSIBILITY OF SUCH DAMAGES. Because some jurisdictions prohibit the exclusion or limitation of liability for consequential or incidental damages, the above limitation may not apply to you.

TERMINATION OF THIS LICENSE: MTI may terminate this license at any time if you are in breach of any of the terms of this Agreement. Upon termination, you will immediately destroy all copies the Software.

GENERAL: This Agreement constitutes the entire agreement between MTI and you regarding the subject matter hereof and supersedes all previous oral or written communications between the parties. This Agreement shall be governed by the laws of the State of Idaho without regard to its conflict of laws rules.

CONTACT: If you have any questions about the terms of this Agreement, please contact MTI's legal department at (208) 368-4500. By proceeding with the installation of the Software, you agree to the terms of this Agreement. You must agree to the terms in order to install and use the Software.

#### 31.2. Mellanox (OFED)

*MLNX\_OFED <http://www.mellanox.com/>* is provided under the following terms:

Copyright (c) 2006 Mellanox Technologies. All rights reserved.

Redistribution and use in source and binary forms, with or without modification, are permitted provided that the following conditions are met:

- 1. Redistributions of source code must retain the above copyright notice, this list of conditions and the following disclaimer.
- Redistributions in binary form must reproduce the above copyright notice, this list of conditions and the following disclaimer in the documentation and/or other materials provided with the distribution.

THIS SOFTWARE IS PROVIDED BY THE COPYRIGHT HOLDERS AND CONTRIBUTORS "AS IS" AND ANY EXPRESS OR IMPLIED WARRANTIES, INCLUDING, BUT NOT LIMITED TO, THE IMPLIED WARRANTIES OF MERCHANTABILITY AND FITNESS FOR A PARTICULAR PURPOSE ARE DISCLAIMED. IN NO EVENT SHALL THE COPYRIGHT HOLDER OR CONTRIBUTORS BE LIABLE FOR ANY DIRECT, INDIRECT, INCI-DENTAL, SPECIAL, EXEMPLARY, OR CONSEQUENTIAL DAMAGES (INCLUDING, BUT NOT LIMITED TO, PROCUREMENT OF SUBSTITUTE GOODS OR SERVICES; LOSS OF USE, DATA, OR PROFITS; OR BUSI-NESS INTERRUPTION) HOWEVER CAUSED AND ON ANY THEORY OF LIABILITY, WHETHER IN CON-TRACT, STRICT LIABILITY, OR TORT (INCLUDING NEGLIGENCE OR OTHERWISE) ARISING IN ANY WAY OUT OF THE USE OF THIS SOFTWARE, EVEN IF ADVISED OF THE POSSIBILITY OF SUCH DAMAGE.

# Chapter 32. Notices

#### 32.1. Notice

This document is provided for information purposes only and shall not be regarded as a warranty of a certain functionality, condition, or quality of a product. NVIDIA Corporation ("NVIDIA") makes no representations or warranties, expressed or implied, as to the accuracy or completeness of the information contained in this document and assumes no responsibility for any errors contained herein. NVIDIA shall have no liability for the consequences or use of such information or for any infringement of patents or other rights of third parties that may result from its use. This document is not a commitment to develop, release, or deliver any Material (defined below), code, or functionality.

NVIDIA reserves the right to make corrections, modifications, enhancements, improvements, and any other changes to this document, at any time without notice.

Customer should obtain the latest relevant information before placing orders and should verify that such information is current and complete.

NVIDIA products are sold subject to the NVIDIA standard terms and conditions of sale supplied at the time of order acknowledgement, unless otherwise agreed in an individual sales agreement signed by authorized representatives of NVIDIA and customer ("Terms of Sale"). NVIDIA hereby expressly objects to applying any customer general terms and conditions with regards to the purchase of the NVIDIA product referenced in this document. No contractual obligations are formed either directly or indirectly by this document.

NVIDIA products are not designed, authorized, or warranted to be suitable for use in medical, military, aircraft, space, or life support equipment, nor in applications where failure or malfunction of the NVIDIA product can reasonably be expected to result in personal injury, death, or property or environmental damage. NVIDIA accepts no liability for inclusion and/or use of NVIDIA products in such equipment or applications and therefore such inclusion and/or use is at customer's own risk.

NVIDIA makes no representation or warranty that products based on this document will be suitable for any specified use. Testing of all parameters of each product is not necessarily performed by NVIDIA. It is customer's sole responsibility to evaluate and determine the applicability of any information contained in this document, ensure the product is suitable and fit for the application planned by customer, and perform the necessary testing for the application in order to avoid a default of the application or the product. Weaknesses in customer's product designs may affect the quality and reliability of the NVIDIA product and may result in additional or different conditions and/or requirements beyond those contained in this document. NVIDIA accepts no liability related to any default, damage, costs, or problem which may be based on or attributable to: (i) the use of the NVIDIA product in any manner that is contrary to this document or (ii) customer product designs.

No license, either expressed or implied, is granted under any NVIDIA patent right, copyright, or other NVIDIA intellectual property right under this document. Information published by NVIDIA regarding third-party products or services does not constitute a license from NVIDIA to use such products or

services or a warranty or endorsement thereof. Use of such information may require a license from a third party under the patents or other intellectual property rights of the third party, or a license from NVIDIA under the patents or other intellectual property rights of NVIDIA.

Reproduction of information in this document is permissible only if approved in advance by NVIDIA in writing, reproduced without alteration and in full compliance with all applicable export laws and regulations, and accompanied by all associated conditions, limitations, and notices.

THIS DOCUMENT AND ALL NVIDIA DESIGN SPECIFICATIONS, REFERENCE BOARDS, FILES, DRAWINGS, DIAGNOSTICS, LISTS, AND OTHER DOCUMENTS (TOGETHER AND SEPARATELY, "MATERIALS") ARE BEING PROVIDED "AS IS." NVIDIA MAKES NO WARRANTIES, EXPRESSED, IMPLIED, STATUTORY, OR OTHERWISE WITH RESPECT TO THE MATERIALS, AND EXPRESSLY DISCLAIMS ALL IMPLIED WAR-RANTIES OF NONINFRINGEMENT, MERCHANTABILITY, AND FITNESS FOR A PARTICULAR PURPOSE. TO THE EXTENT NOT PROHIBITED BY LAW, IN NO EVENT WILL NVIDIA BE LIABLE FOR ANY DAMAGES, INCLUDING WITHOUT LIMITATION ANY DIRECT, INDIRECT, SPECIAL, INCIDENTAL, PUNITIVE, OR CON-SEQUENTIAL DAMAGES, HOWEVER CAUSED AND REGARDLESS OF THE THEORY OF LIABILITY, ARIS-ING OUT OF ANY USE OF THIS DOCUMENT, EVEN IF NVIDIA HAS BEEN ADVISED OF THE POSSIBILITY OF SUCH DAMAGES. Notwithstanding any damages that customer might incur for any reason whatso-ever, NVIDIA's aggregate and cumulative liability towards customer for the products described herein shall be limited in accordance with the Terms of Sale for the product.

#### 32.2. Trademarks

NVIDIA, the NVIDIA logo, DGX, DGX-1, DGX-2, DGX A100, DGX H100/H200, DGX Station, and DGX Station A100 are trademarks and/or registered trademarks of NVIDIA Corporation in the Unites States and other countries. Other company and product names may be trademarks of the respective companies with which they are associated.

#### Copyright

©2022-2025, NVIDIA Corporation